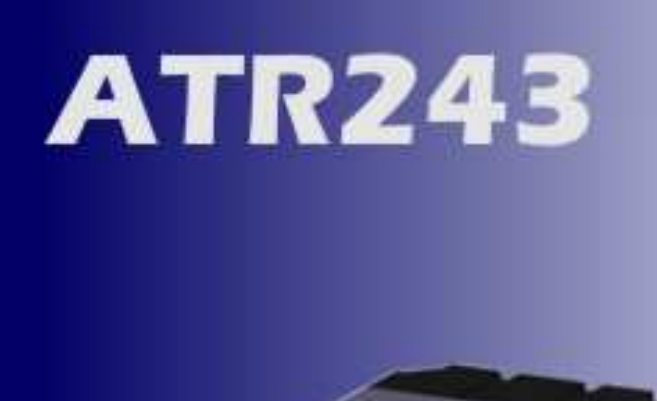

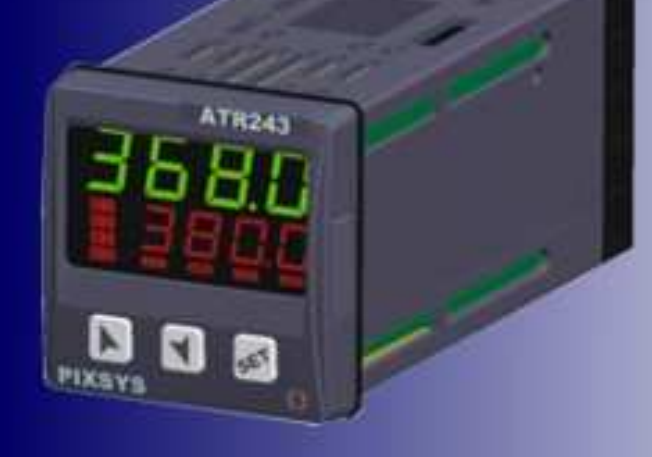

## REGOLATORE Manuale Installatore

CONTROLLER User Manual

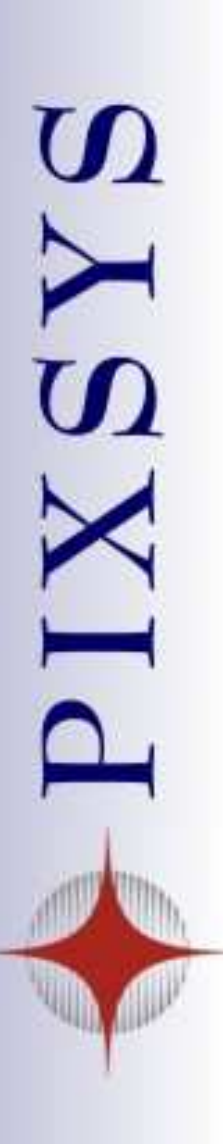

### Summary

| 1  | Intro  | pduction                                          | 3  |
|----|--------|---------------------------------------------------|----|
| 2  | Moc    | lel Identification                                | 3  |
| 3  | Tec    | hnical Data                                       | 4  |
|    | 3.1    | General Features                                  | 4  |
|    | 3.2    | Hardware Features                                 | 4  |
|    | 3.3    | Software Features                                 | 5  |
| 4  | Dim    | ensions and Installation                          | 5  |
|    | 4.1    | Panel Assembly                                    | 6  |
|    | 4.2    | Electronics Removal                               | 6  |
| 5  | Elec   | strical wirings                                   | 7  |
|    | 5.1    | Wiring diagram                                    | 7  |
| 6  | Disp   | play and Key Functions                            | 13 |
|    | 6.1    | Numeric Indicators (Display)                      | 13 |
|    | 6.2    | Meaning of Status Lights (Led)                    | 13 |
|    | 6.3    | Kevs                                              | 14 |
| 7  | Con    | troller Functions                                 | 14 |
|    | 7.1    | Modifying Main Setpoint and Alarm Setpoint Values | 14 |
|    | 7.2    | Auto-Tune                                         | 15 |
|    | 7.3    | Manual Tuning                                     | 15 |
|    | 7.4    | Automatic Tuning                                  | 15 |
|    | 7.5    | Soft Start                                        | 16 |
|    | 7.6    | Automatic/Manual Regulation for % Output Control  | 16 |
|    | 7.7    | Pre-Programmed Cycle                              | 17 |
|    | 7.8    | Memory Card                                       | 18 |
| 8  | LAT    | CH ON Functions                                   | 19 |
|    | 8.1    | Loop Break Alarm On Amperometric Transformer      | 21 |
|    | 8.2    | Digital Input Functions                           | 22 |
|    | 8.3    | Dual Action Heating-Cooling                       | 23 |
| 9  | Seri   | al Communication                                  | 25 |
| 10 | ) Con  | figuration                                        | 30 |
|    | 10.1   | Modify Configuration Parameter                    | 30 |
| 11 | I Tab  | le of Configuration Parameters                    | 31 |
| 12 | 2 Alar | m Intervention Modes                              | 44 |
| 13 | 3 Tab  | le of Anomaly Signals                             | 49 |
| 14 | 1 Sum  | nmary of Configuration parameters                 | 50 |

### 1 Introduction

Thank you for choosing a Pixsys controller.

With the ATR243 model Pixsys makes available in a single device all the resources relevant to sensor input and actuators command, in addition to the extended power range 24...230 Vac/Vdc. With 18 sensors to select and outputs configurable as relay, SSR command, 4...20 mA and 0...10Volt, the user or retailer can reduce warehouse stock by rationalising investment and device availability. The series is completed with models equipped with serial communication RS485 Modbus RTU and with a loading control function via the amperometric transformer. The configuration is further simplified by the Memory cards which are equipped with internal battery and therefore don't require cabling to power the controller.

### 2 Model Identification

The range of ATR243 controllers comes in three versions. Refer to the table below to easily select your preferred model.

| Models available, with power 24230 Vac/Vdc +/-15% 50/60Hz – 3VA |                                                             |  |  |  |
|-----------------------------------------------------------------|-------------------------------------------------------------|--|--|--|
| ATR243-20-ABC 2 relays 5A or 1 relay + 1 Ssr/V/mA               |                                                             |  |  |  |
| ATR243-21-ABC-T                                                 | 2 relays 5A + 1 Ssr/V/mA + Rs485 +amperometric transformer* |  |  |  |
| ATR243-31-ABC                                                   | 3 relays 5A + 1 Ssr/V/mA + amperometric<br>transformer*     |  |  |  |

\* Models with amperometric transformer input for Loop break alarm function.

### 3 Technical Data

| 3.1     | 1 General Features |                                    |  |  |  |  |
|---------|--------------------|------------------------------------|--|--|--|--|
|         | Displays           | /s 4 0.40 inch displays +          |  |  |  |  |
|         |                    | 4 0.30 displays                    |  |  |  |  |
|         | Operating          | 0-45℃, humidity 3595uR%            |  |  |  |  |
|         | temperature        |                                    |  |  |  |  |
| Sealing |                    | IP65 front panel (with gasket)     |  |  |  |  |
|         |                    | IP20 casing and terminals          |  |  |  |  |
|         | Material           | PC ABS UL94VO self-extinguishing   |  |  |  |  |
|         | Weight             | 165 g (-20ABC) / 185 g (-21/31ABC) |  |  |  |  |

### 3.2 Hardware Features

| Analogue   | <b>1</b> : AN1                   | Tolerance (25℃)    |
|------------|----------------------------------|--------------------|
| input      | Configurable via software        | +/-0.2 % ± 1 digit |
|            | Input                            | for thermocouple   |
|            | Thermocouple type K, S, R, J     | input, thermo      |
|            | Automatic compensation of cold   | resistance and     |
|            | junction from 0°C to 50°C.       | V/mA.              |
|            | Thermoresistance: PT100,         | Cold junction      |
|            | PT500, PT1000, Ni100, PTC1K,     | accuracy 0.1℃/℃    |
|            | ΝΤC10Κ (β 3435Κ)                 |                    |
|            | Linear: 0-10V, 0-20 or           |                    |
|            | 4-20mA, 0-40mV, amperometric     |                    |
|            | transformer 50mA, 1024 points on |                    |
|            | version ATR243-21/-31            |                    |
|            | Potentiometers: 6K, 150K,        |                    |
| Relay      | <b>2</b> relays (Atr243-2021)    | Contacts 5A-250V~  |
| output     | <b>3</b> relays (Atr243-31)      |                    |
|            | Configurable as command and/or   |                    |
|            | alarm output                     |                    |
| SSR output | <b>1</b> linear 0/420mA          | Configurable:      |
|            | /SSR/010Volt                     | > 4-20mA,          |
|            | >deselecting OUT2 relay on       | > 0…10Volt,        |
|            | ATR243-20                        | > 0-20mA.          |
|            | Configurable as command output   | Resolution         |
|            | or retransmission of setpoint or | 4000 points        |
|            | process.                         |                    |

| 3.3 Software Features | н — — — — — — — — — — — — — — — — — — —        |  |
|-----------------------|------------------------------------------------|--|
| Regulation algorithms | ON-OFF with hysteresis.                        |  |
|                       | P, PI, PID, PD with proportional time          |  |
| Proportional band     | 09999℃ or ℉                                    |  |
| Integral time         | 0,0999,9 sec (0 excluded)                      |  |
| Derivative time       | 0,0999,9 sec (0 excluded)                      |  |
| Controller functions  | Manual or automatic Tuning, configurable       |  |
|                       | alarms, protection of command and alarm        |  |
|                       | setpoints, activation of functions via digital |  |
|                       | input, preset cycle with Start/Stop.           |  |

### 4 Dimensions and Installation

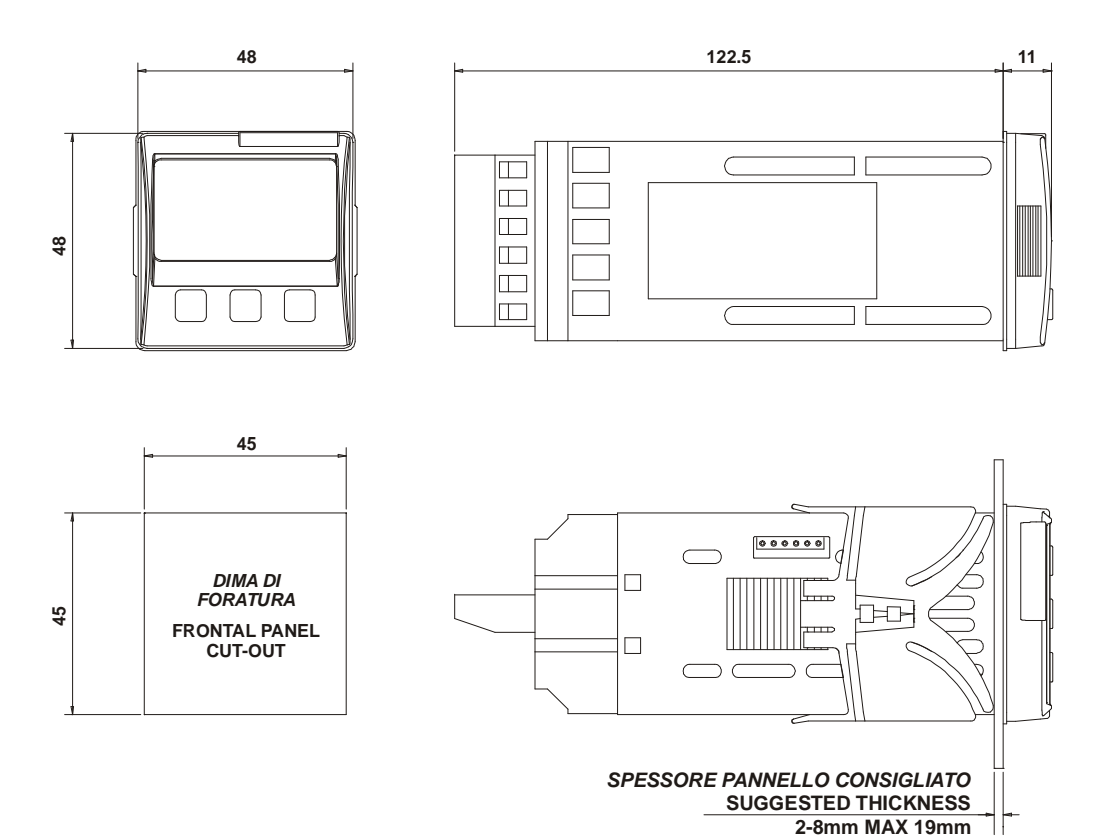

### 4.1 Panel Assembly

Method of panel assembly and fixing of anchorage hooks.

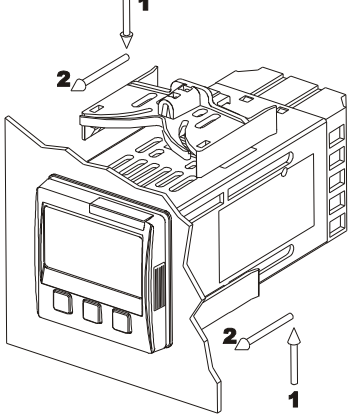

To dismantle, use a screwdriver and slightly force the fixing hooks to remove them from the fixing guide.

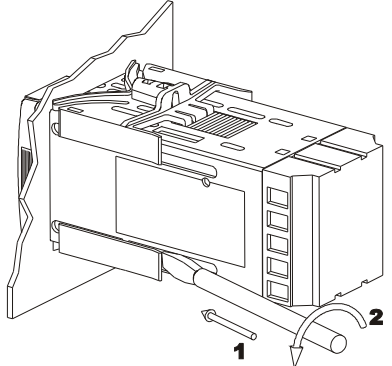

### 4.2 Electronics Removal

To remove the electronics, grip the front part using the two specific side ridges.

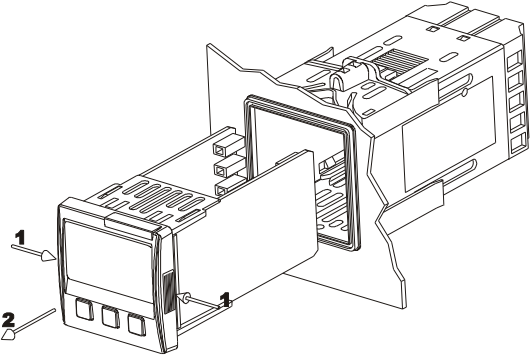

### 5 Electrical wirings

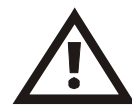

Although this controller was designed to resist noises in industrial environments, pease notice following safety guidelines:

- Separate the feeder line from the power lines.
- Avoid placing near units with remote control switches, electromagnetic contactors, high powered motors and in all instances use specific filters.
- Avoid placing near power units, particularly if phase controlled.

### 5.1 Wiring diagram

The connections are reported below for the three models available.

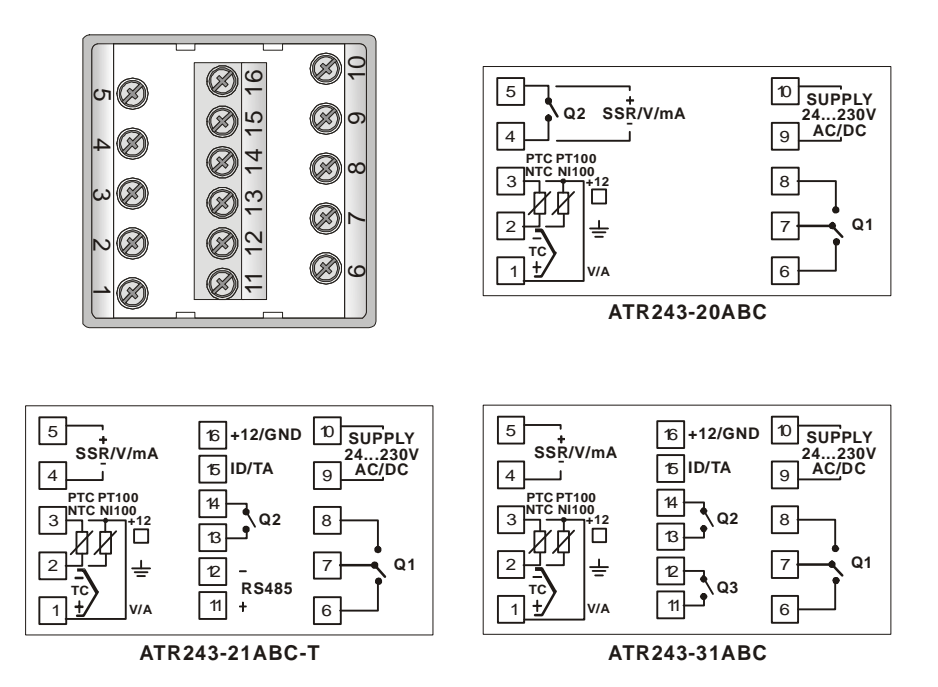

### Power

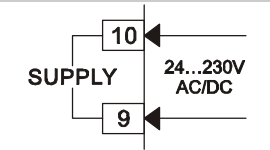

Switching power supply with extended range

24...230 Vac/dc ±15% 50/60Hz - 3VA.

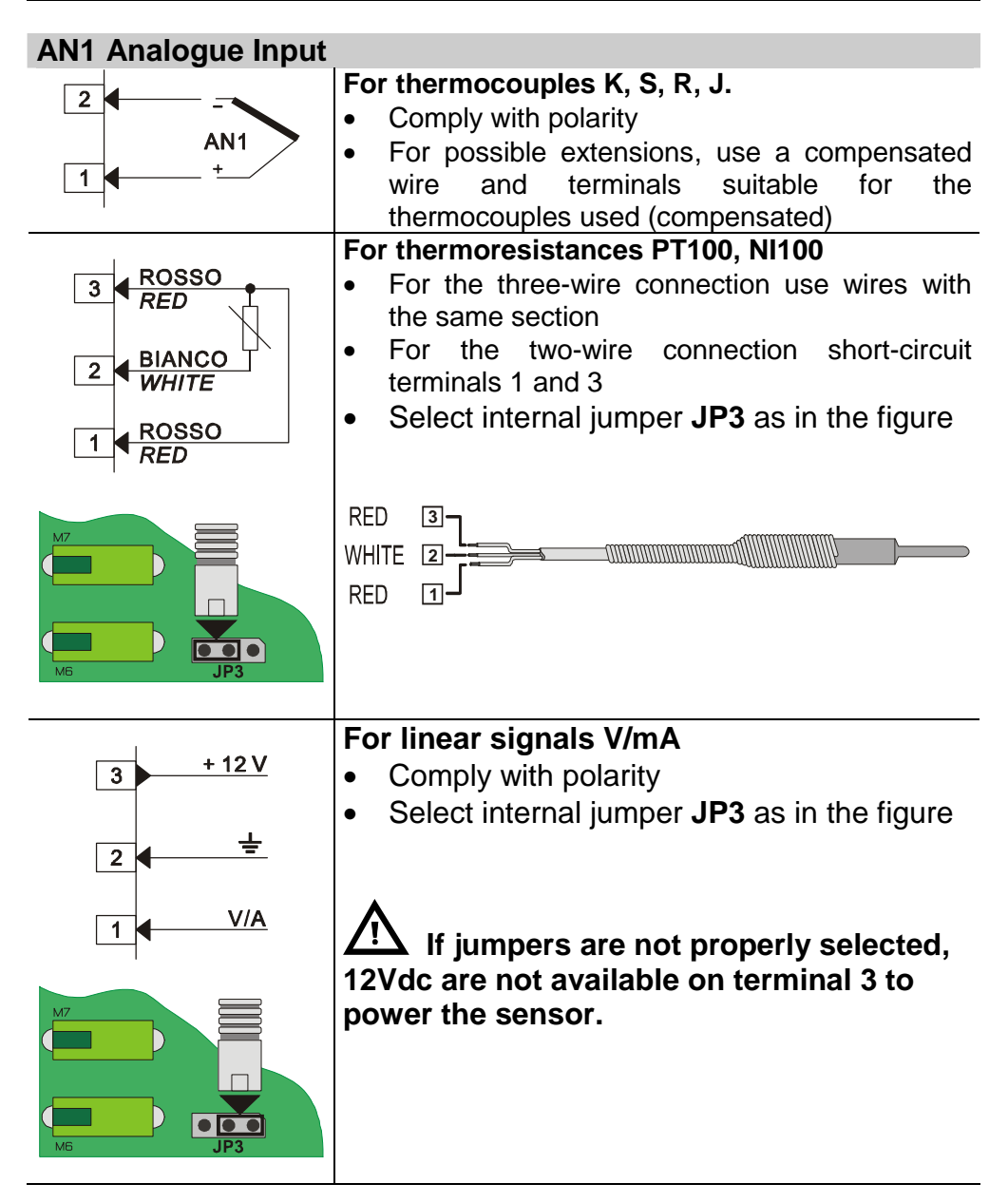

### **Examples of Connection for linear input**

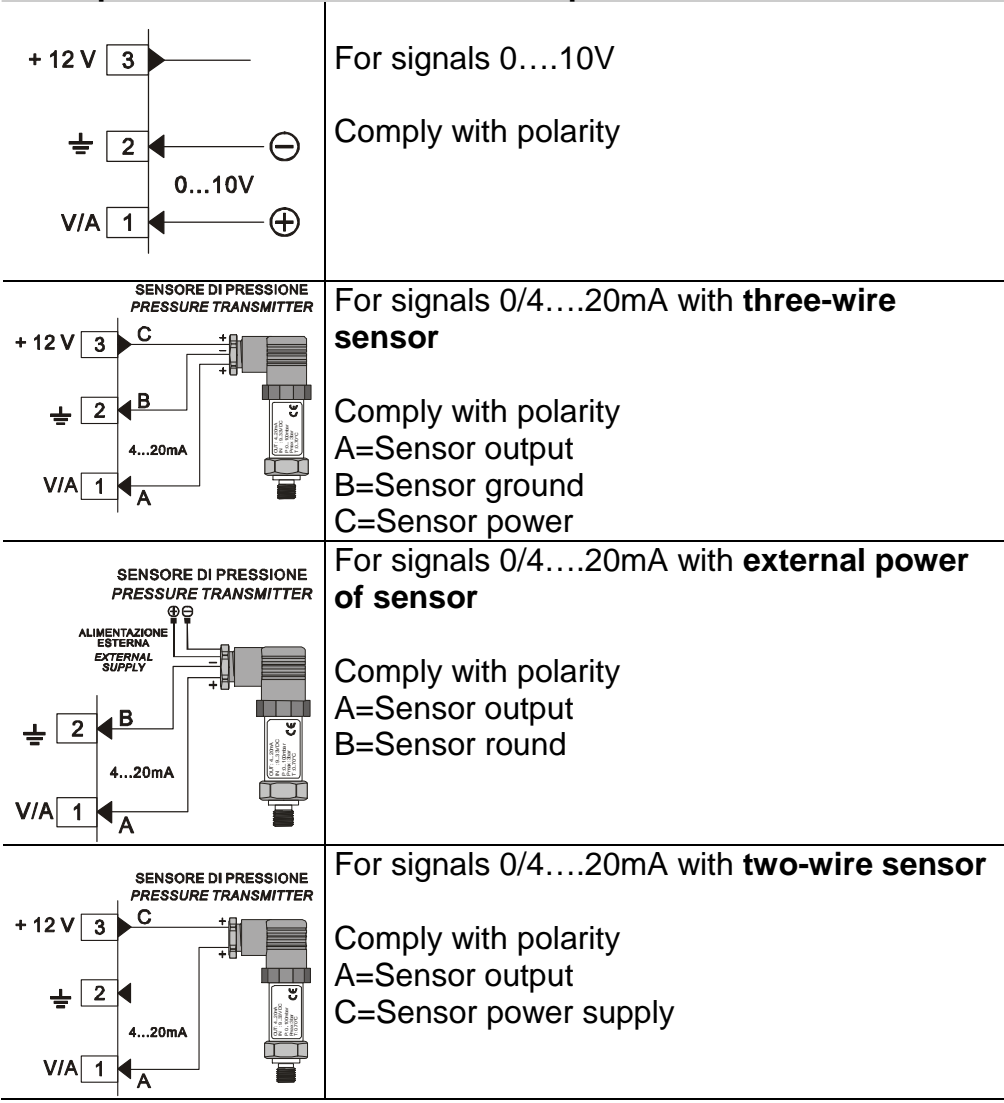

### Serial input

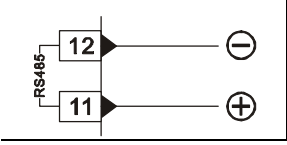

RS485 Modbus RTU communication

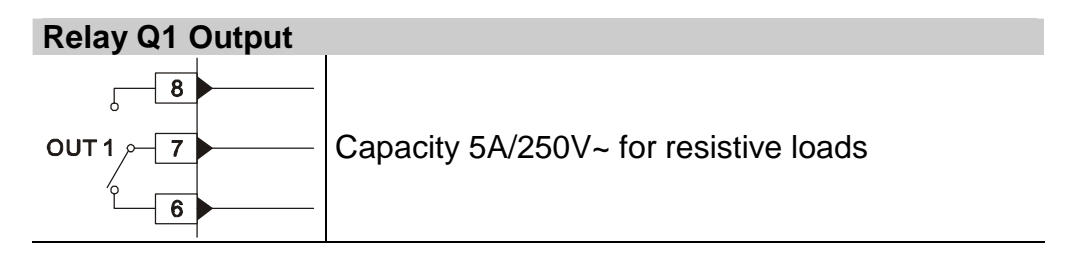

Relay Q2 Output

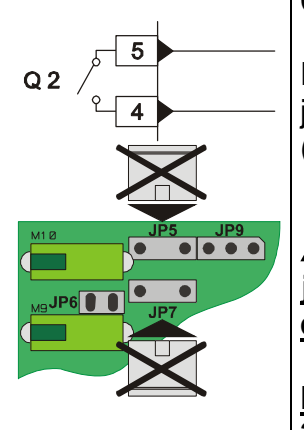

Capacity 5A/250V~ for resistive loads

For Q2 selected as a relay output, remove jumpers JP5 and JP7 as indicated in the figure (Manufacturer configuration).

<u>Connecting a load without removing the</u> jumpers will permanently damage the controller

For models ATR243-21ABC-T and ATR243-31ABC output Q2 is on terminals 14 and 13.

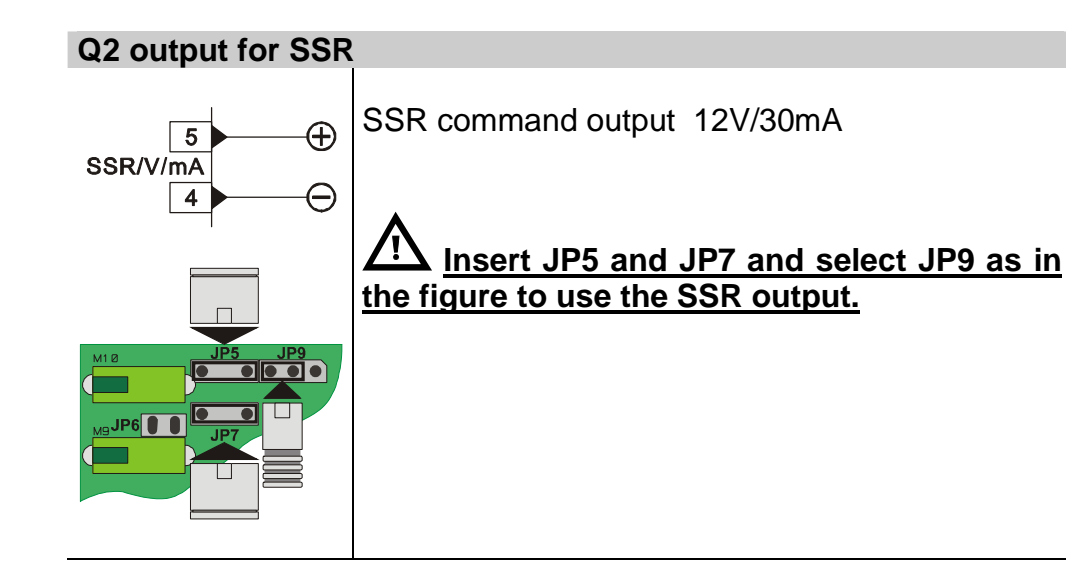

### Q2 Output in mA or in Volt

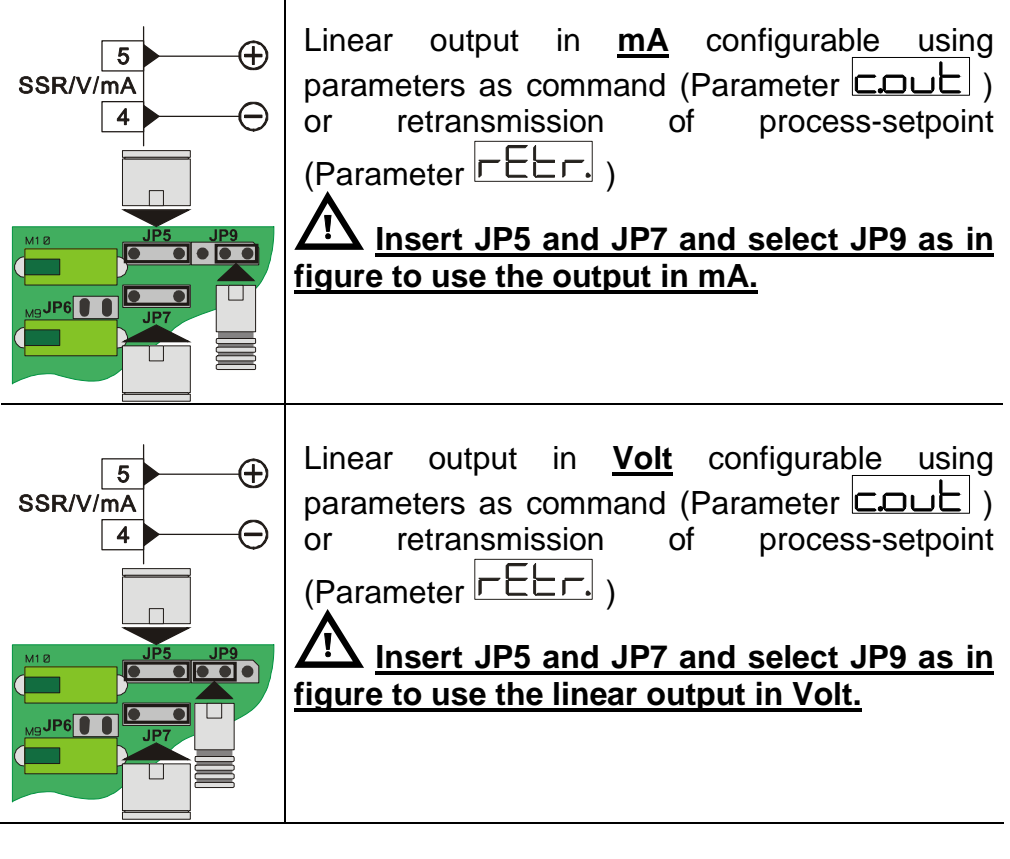

### Q3 Relay Output on ATR243-31ABC

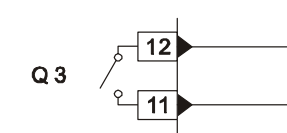

Capacity 5A/250V~ resistive loads

# Amperometric Transformer Input on ATR243-21ABC-T and ATR243-31ABC

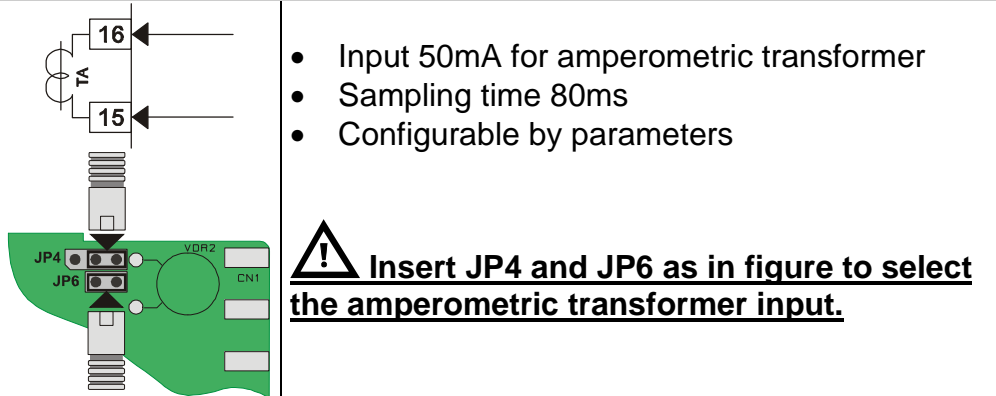

### **Digital Input on ATR243-20ABC**

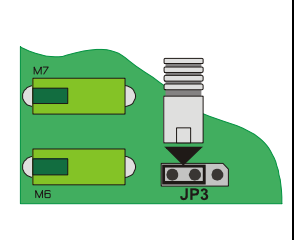

Digital input using parameter <u>LLL</u>. The use of digital input in this version is possible only with TC sensors, 0...10V, 0/4...20mA and 0...40mV

Select internal jumper JP3 as in figure.

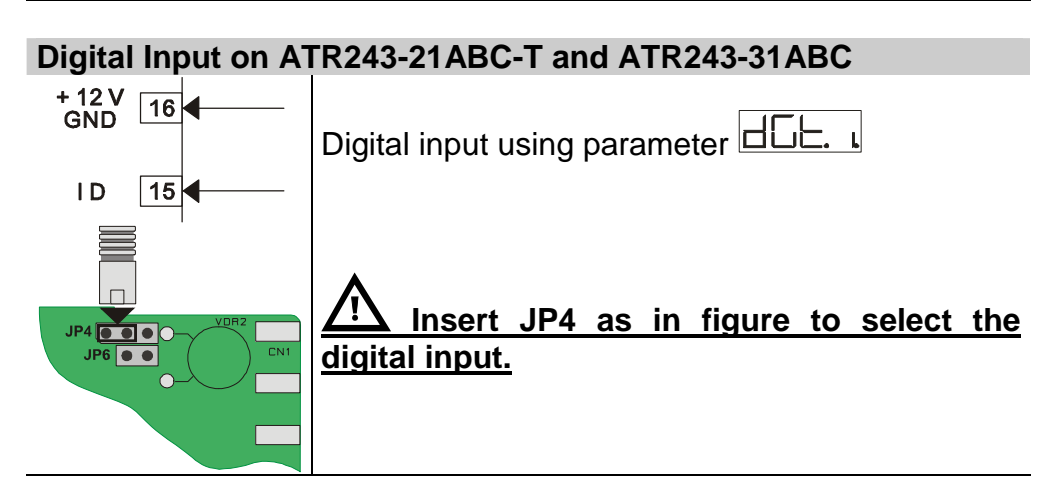

### 6 Display and Key Functions

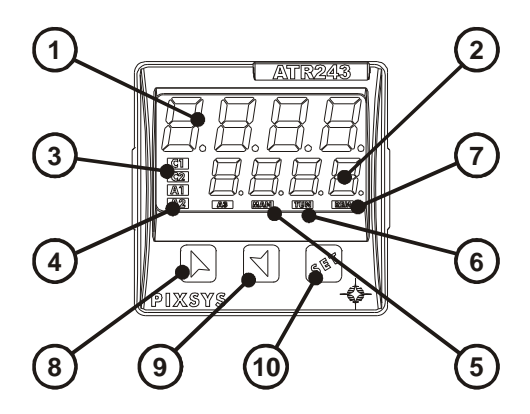

### 6.1 Numeric Indicators (Display)

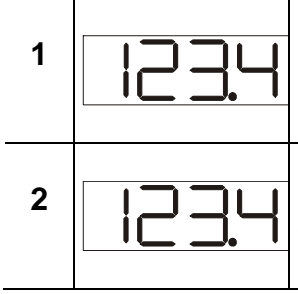

Normally displays the process. During the configuration phase, it displays the parameter being inserted.

Normally displays the setpoint. During the configuration phase, it displays the parameter value being inserted.

| 6.2 | Meaning of Status Lights (Led)           |                                                        |  |  |  |  |  |  |  |
|-----|------------------------------------------|--------------------------------------------------------|--|--|--|--|--|--|--|
| 3   | C 1                                      | ON when the output command is on. C1 with              |  |  |  |  |  |  |  |
|     | C 2                                      | relay/SSR/mA/Volt command or C1 (open) and C2          |  |  |  |  |  |  |  |
|     |                                          | (close) for a motorised valve command.                 |  |  |  |  |  |  |  |
| 4   | A 1                                      | ON when the corresponding alarm is on.                 |  |  |  |  |  |  |  |
|     | A 2                                      | A 2                                                    |  |  |  |  |  |  |  |
|     | A 3                                      |                                                        |  |  |  |  |  |  |  |
| 5   | MAN ON when the "Manual" function is on. |                                                        |  |  |  |  |  |  |  |
|     |                                          |                                                        |  |  |  |  |  |  |  |
| 6   | TUN                                      | ON when the controller is running an "Autotune" cycle. |  |  |  |  |  |  |  |
|     |                                          |                                                        |  |  |  |  |  |  |  |
| 7   | REM                                      | ON when the controller communicates via serial port.   |  |  |  |  |  |  |  |
|     |                                          |                                                        |  |  |  |  |  |  |  |

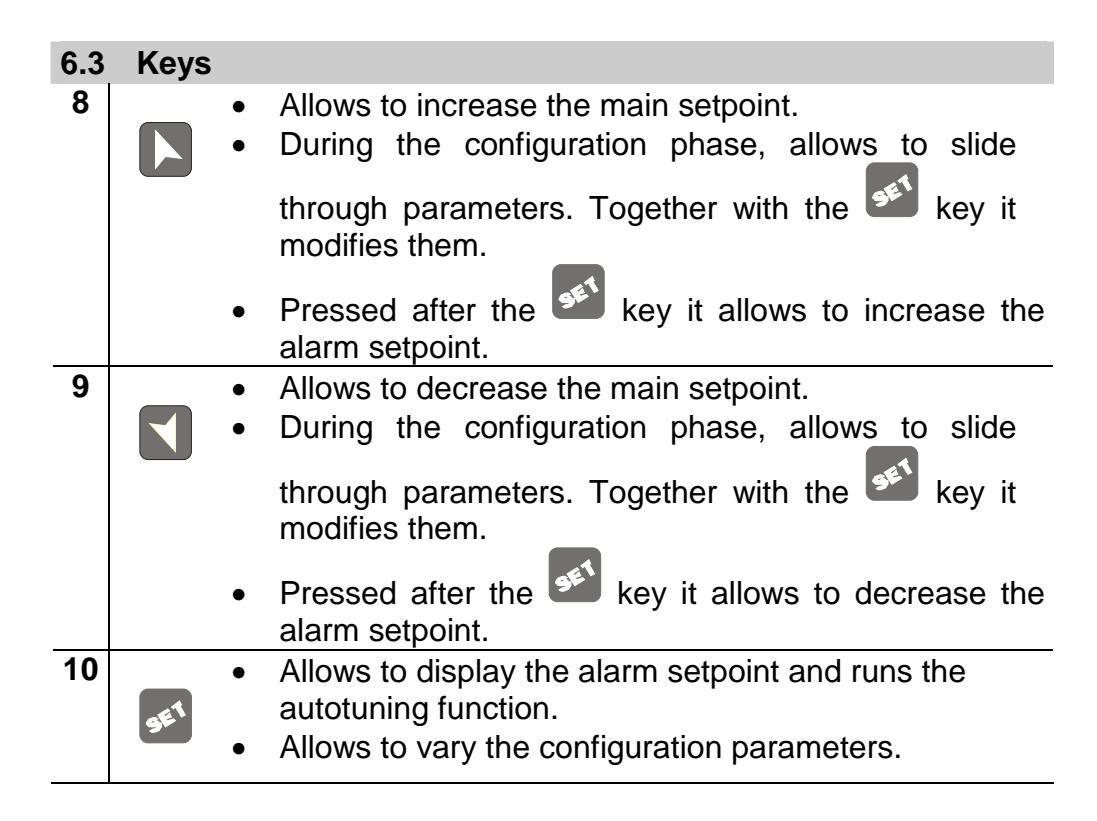

### 7 Controller Functions

### 7.1 Modifying Main Setpoint and Alarm Setpoint Values

The setpoint value can be changed from the keyboard as follows:

|   | Press               | Effect                                      | Operation                                        |
|---|---------------------|---------------------------------------------|--------------------------------------------------|
| 1 | or                  | Value on display 2<br>changes               | Increases or decreases the main setpoint         |
| 2 | SET                 | Visualize alarm<br>setpoint on display<br>1 |                                                  |
| 3 | <b>N</b> • <b>N</b> | Value on display 2<br>changes               | Increases or decreases the alarm set point value |

#### 7.2 Auto-Tune

The Tuning procedure calculates the controller parameters and can be manual or automatic according to selection on parameter 57 Funt

#### 7.3 Manual Tuning

The manual procedure allows the user greater flexibility to decide when to update PID algorithm work parameters. The procedure can be activated in two ways.

### By running Tuning from keyboard:

| Press the   | sei key u  | until display 1 | shows the    | writing E  | unE  | with |
|-------------|------------|-----------------|--------------|------------|------|------|
| display 2 s | showing    | FF , press      | , disp       | lay 2 show | s on |      |
| The TUN     | led switch | es on and the   | procedure be | egins.     |      |      |

### By running Tuning from digital input:

Select Lune on parameter 61 due.

On first activation of digital input (commutation on front panel) the TUN

led switches on and on second activation switches off.

#### 7.4 **Automatic Tuning**

Automatic tuning activates when the controller is switched on or when the setpoint is modified to a value over 35%.

To avoid an overshoot, the treshold where the controller calculates the new PID parameters is determined by the setpoint value minus the "Set Deviation Tune" (see Parameter 58 5.....).

To exit Tuning and leave the PID values unchanged, just press the SEI key until display 1 shows the writing LunE with the display showing \_\_\_\_\_, press N, display 2 shows \_FF The **TUN** led switches off and the procedure finishes.

### 7.5 Soft Start

To reach the setpoint the controller can follow a gradient expressed in units (e.g. degree/hour).

Set the increase value in parameter 62 **<u>G</u>**, with the desired units/hour; only **<u>on subsequent activation</u>** the controller uses the soft start function.

Automatic/manual tuning cannot be enabled if the Soft start is active.

### 7.6 Automatic/Manual Regulation for % Output Control

This function allows you to select automatic functioning or manual command of the output percentage.

With parameter 60  $\boxed{\square \square \square}$ , you can select two methods.

1. The first selection  $\Box$  allows you to enable the

key with the writing P--- on display 1, while display two shows Auto.

- Press the key to show  $\square \square \square$ ; it is now possible, during the process display, to change the output percentage using the keys and . To return to automatic mode, using the same procedure, select  $\square \square \square$  on display 2: the  $\square A \square$  led switches off and functioning returns to automatic mode.
- 2. **The second selection** Engle enables the same functioning, but with two important variants:
- If there is a temporary lack of voltage or after switch-off, the manual functioning will be maintained as well as the previously set output percentage value.
- If the sensor breaks during automatic functioning, the controller moves to manual mode while maintaining the output percentage command unchanged as generated by the PID immediately before breakage.

### 7.7 Pre-Programmed Cycle

The pre-programmed cycle function activates by setting P = 2 or P = 5 in parameter 59 P = 7.

**First option** P = 2: the controller reaches setpoint1 basing on the gradient set in parameter 62 P = 2, then it reaches maximum power up to setpoint2. When the process reaches maximum power, this

setpoint is maintained for the time set in parameter 63  $\square \square \square \square$ . On expiry, the command output is disabled and the controller displays  $\square \square \square \square$ .

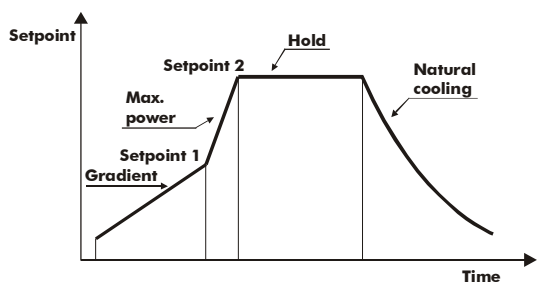

The cycle starts at each activation of the controller, or via digital input if it is enabled for this type of functioning (see parameter 61  $\square$   $\square$  ). **Second option**  $\square$  : start-up is decided only on activation of the digital input, according to the setting of parameter 61  $\square$   $\square$  . On start-up, the controller reaches setpoint 1 basing on the gradient set in parameter 62  $\square$  . When the process reaches this gradient, it is maintained for the time set in parameter 63  $\square$  . On expiry, the command output is disabled and the controller displays  $\square$  .

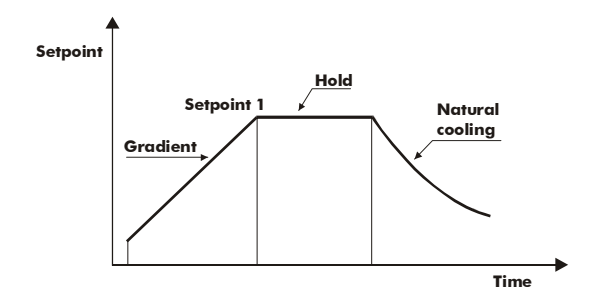

### 7.8 Memory Card

Parameters and setpoint values can be duplicated from one controller to another using the Memory card.

There are two methods:

• With the controller connected to the power supply

Insert the memory card when the controller is off.

On activation display 1 shows  $||E||_{\Box}$  and display 2 shows |----|(Only if the correct values are saved in the memory card). By pressing the key display 2 shows  $\Box \Box \Box \Box$ , then confirm using the

key. The controller loads the new data and starts again.

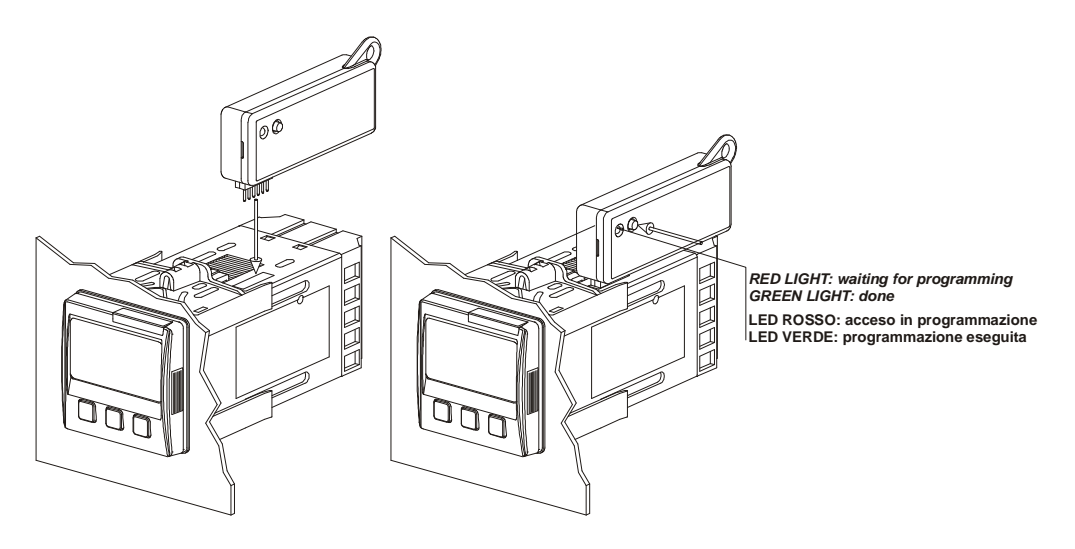

• With the controller not connected to power supply.

The memory card is equipped with an internal battery with an autonomy of about 1000 uses.

Insert the memory card and press the programming buttons.

When writing the parameters, the led turns red and on completing the procedure it changes to green. It is possible to repeat the procedure without any particular attention.

## $m m \Lambda$ Updating Memory Card

To *update* the memory card values, follow the procedure described in the first method, setting display 2 to  $\boxed{---}$  so as not to load the parameters on controller<sup>2</sup>.

Enter configuration and **change at least one parameter**.

Exit configuration. Changes are saved automatically.

### 8 LATCH ON Functions

For use with input P = E. I (potentiometer 6K) and P = E = 1 (potentiometer 150K) and with linear input (0...10V, 0...40mV, 0/4...20mA), you can associate start value of the scale (parameter 6 and (parameter 7 = P = 1) to the minimum position of the sensor and value of the scale end (parameter 7 = P = 1) to the maximum position of the sensor (parameter 8 = P = 1) to the maximum position of the sensor (parameter 8 = P = 1) to the maximum position of the sensor (parameter 8 = P = 1) to the point in which the controller will display 0 (however keeping the scale range between = 1 and = P = 1) using the "virtual zero" option by setting = 0 or = 1 in parameter 8 = 0. If you set = 0 the virtual zero will reset after each activation of the tool; if you set = 0 the virtual zero remains fixed once tuned. To use the LATCH ON function configure as you wish the parameter E = 1

<sup>&</sup>lt;sup>2</sup> If on activation the controller does not display  $\square \square \square \square$  it means no data have been saved on the memory card, but it is possible to update values.

<sup>&</sup>lt;sup>3</sup> The tuning procedure starts by exiting the configuration after changing the parameter.

For the calibration procedure refer to the following table:

|   | Press | Effect                      | Operation                   |
|---|-------|-----------------------------|-----------------------------|
| 1 |       | Exit parameters             | Position the sensor on the  |
|   | -E1   | configuration. Display 2    | minimum functioning value   |
|   |       | shows the writing           | (associated with Lol. )     |
| 2 |       | Set the value to minimum.   | Position the sensor on the  |
|   |       | The display shows           | maximum functioning         |
|   |       | LaU                         | position (associated with   |
|   |       |                             |                             |
| 3 |       | Set the value to maximum.   | To exit the standard        |
|   |       | The display shows           | at 1                        |
|   |       |                             | procedure press             |
|   |       |                             | For "virtual zero" settings |
|   |       |                             | position the sensor on the  |
|   |       |                             | zero point.                 |
| 4 |       | Set the virtual zero value. | To exit the procedure press |
|   | SET   | I ne display shows          | SET                         |
|   |       |                             | <b>—</b> .                  |
|   |       | N.B.: for selection of      |                             |
|   |       | the procedure in            |                             |
|   |       | point 4 should be followed  |                             |
|   |       | on each re-activation.      |                             |

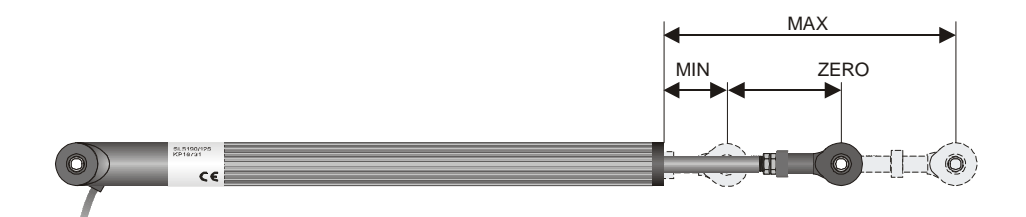

### 8.1 Loop Break Alarm On Amperometric Transformer

This function allows to measure load current and to manage an alarm during malfunctioning with power in short circuit or always off. The amperometric transformer connected to terminals 15 and 16 must be 50mA (sampling time 80ms).

- Set scale end value of the amperometric transformer in Amperes on parameter 47 ER
- Set the intervention threshold of the Loop break alarm in Amperes on parameter 48
- Set the intervention delay time of the Loop break alarm on parameter 49
- You can associate the alarm with a relay by setting the parameter HL. ], HL. 2 or HL. 3 as LLA.

| If a remote control switch or SS | SR remains clo | sed, the controller | signals  |
|----------------------------------|----------------|---------------------|----------|
| the fault by showing             | on display     | 2 (alternatively    | with a   |
| command setpoint).               |                |                     |          |
| If instead the power stage ren   | nains open, or | the load current    | is lower |
|                                  | • •            |                     |          |

| than   | the | value | set | on | LLAL, | the | controller | shows | LLAa | on |
|--------|-----|-------|-----|----|-------|-----|------------|-------|------|----|
| displa | ay. |       |     |    |       |     |            |       |      |    |

You can display the current absorbed during the closure phase of the power stage.

|   | Press           | Effect                                                                                                    | Operation                                                                                                    |
|---|-----------------|----------------------------------------------------------------------------------------------------|----------------------------------------------------------------------------------------------------|
| 1 | 9E <sup>1</sup> | This key enables to scroll<br>on display 2 the output<br>percentage, auto/man<br>selection, setpoint and<br>alarms. | Press until the writing<br>ALLA appears on<br>display 1 and display 2<br>shows the current in<br>amperes (LA >0).<br>The value is also<br>maintained when no<br>current circulates on the<br>load. |

### 8.2 Digital Input Functions

Digital input is programmable for several functions which are useful to simplify controller operability. Select the desired function on parameter  $62 \square \square \square$ .

1. Hold function (enabled by setting \_\_\_\_\_ or \_\_\_\_) allows to lock the reading of sensors when the digital input is active (useful for wide ranging oscillation on less significant values).

During the lock phase, display 2 flashes and shows  $\Box \Box \Box \Box H$ .

- 2. Enables/disables the autotuning function from digital input if the parameter  $\boxed{\text{LunE}}$  is set on  $\boxed{\text{Re}}$ .
- 3. Enable regulation with a or and or and or a contract.
- 4. Switch from automatic to manual functioning if Hund is set on End or Ende.
- 6. Change setpoint function.

This function is useful where there are 2 to 4 working thresholds required during system functioning without having to press the arrow keys.

To enable the function use the parameter  $\Box$ , by selecting the number of setpoints desired (no. thresholds switch). They can be switched during functioning by pressing the key.

### N.B.:

The digital input functions <u>are not</u> available with sensors PT100 and NI100 on model ATR243-20ABC.

### 8.3 Dual Action Heating-Cooling

ATR243 is also suitable also for systems requiring a combined heatingcooling action.

command output must be configured as Heating The PID ]. HL. 2 or HL. 3) must be configured as  $\Box\Box\BoxL$ . alarms (HL. The command output must be connected to the actuator responsible for heat, while the alarm will control cooling action. The parameters to configure for the Heating PID are: HEAL = HEAL Command output type (Heating) Ph : Heating proportional band . . : Integral time of heating and cooling ╌⊢ : Derivative time of heating and cooling 二二. : Heating time cycle The parameters to configure for the Cooling PID are the following (example: action associated to alarm1):  $\parallel$  =  $\square \square \square$  Alarm1 selection (cooling) Philer: Proportional band multiplier ㅁ그러는: Overlapping/Dead band Cooling time cycle The parameter Pbn (that ranges from 1.00 to 5.00) determines the proportional band of cooling basing on the formula: Cooling proportional band = P\* PLN This gives a proportional band for cooling which will be the same as heating band if P=1.00, or 5 times greater if P=1.00= 5.00.The integral time and derivative time are the same for both actions. oudb. The parameter determines the percentage overlapping between the two actions. For systems in which the heating output and cooling output must never be simultaneously active a dead band  $(\Box \Box \Box \Box \Delta E \leq 0)$  must be configured, and vice versa you can configure an overlapping ( $\Box \Box \Box \Delta > 0$ ).

cooling) with  $\boxed{E. \ } = 0$  and  $\boxed{Ed}$ = 0.\* Р<u>Ь</u>Д (COOL) Pь. oudb. < 0 SPV ΡV Ph (HEAT) ACTIVE **COMMAND OUTPUT (HEAT)** ACTIVE ALARM OUTPUT (COOL) Pb. \* <u>Р.Ь.</u>Ҭ (COOL) oudb. < 0 SPV (HEAT) Ph ΡV ACTIVE **COMMAND OUTPUT (HEAT)** ACTIVE ALARM OUTPUT (COOL) ₽<u>⊢</u>∗₽<u>⊢</u>, (COOL) SPV oudb. < 0 Ph. (HEAT) ΡV ACTIVE **COMMAND OUTPUT (HEAT)** ACTIVE ALARM OUTPUT (COOL)

The following figure shows an example of dual action PID (heating-

The parameter L. has the same meaning as the heating time cycle L.

The parameter  $\Box \Box \Box F$ . (cooling fluid) pre-selects the proportional band multiplier  $P = \Box$  and the cooling PID time cycle  $\Box \Box F$  basing on the type of cooling fluid:

| LogF.     | Cooling fluid type | PLN. |    |
|-----------|--------------------|------|----|
| H L       | Air                | 1.00 | 10 |
|           | Oil                | 1.25 | 4  |
| H2o<br>H2 | Water              | 2.50 | 2  |

| Once                            | selected, | the | parameter | coo.F., | the | parameters | PLA. | ], |
|---------------------------------|-----------|-----|-----------|---------|-----|------------|------|----|
| and EEL, can however be changed |           |     |           |         |     |            |      |    |

### 9 Serial Communication

ATR243-21ABC-T, equipped with RS485, can receive and broadcast data via serial communication using MODBUS RTU protocol. The device can only be configured as a Slave. This function enables the control of multiple controllers connected to a supervisory system (SCADA).

Each controller responds to a master query only if the query contains the same address as that in the parameter  $\Box$ . The addresses permitted range from 1 to 254 and there must not be controllers with the same address on the same line.

Address 255 can be used by the master to communicate with all the connected equipment (broadcast mode), while with 0 all the devices receive the command, but no response is expected.

ATR243 can introduce a delay (in milliseconds) in the response to the master request. This delay must be set on parameter 72  $\Box$ 

Each parameter change is saved by the controller in the EEPROM memory (100000 writing cycles), while the setpoints are saved with a delay of ten seconds after the last change.

**NB:** Changes made to words that are different from those reported in the following table can lead to malfunction.

### Modbus RTU protocol features

| Can be selected on parameter 70 Hd-E.   |
|-----------------------------------------|
| 4800bit/sec                             |
| 9600bit/sec                             |
| 19200bit/sec                            |
| 28800bit/sec                            |
| 크린니ト 38400bit/sec                       |
| 57600bit/sec                            |
| 8, N, 1 (8bit, no parity, 1 stop)       |
| WORD READING (max 20 word) (0x03, 0x04) |
| SINGLE WORD WRITING (0x06)              |
| MULTIPLE WORDS WRITING (max 20 word)    |
| (0x10)                                  |
|                                         |

The list below includes all the available addresses, where:

- **RO** = Read Only
- **R/W** = Read/Write
- **WO** = Write Only

| Modbus | Description                                    | Read<br>Write | Reset  |
|--------|------------------------------------------------|---------------|--------|
| 0      | Device type                                    | RO            | FEPROM |
| 1      | Software version                               | RO            | FEPROM |
| 5      | Slave Address                                  | R/W           | FEPROM |
| 6      | Boot version                                   | RO            | FEPROM |
| 50     | Automatic addressing                           | WO            | -      |
| 51     | System code comparison                         | WO            | -      |
| 1000   | Process (with tenths of degree for temperature | RO            | 2      |
| 1000   | sensors: digits for linear sensors)            |               | •      |
| 1001   | Setpoint1                                      | R/W           | EEPROM |
| 1002   | Setpoint2                                      | R/W           | EEPROM |
| 1003   | Setpoint3                                      | R/W           | EEPROM |
| 1004   | Setpoint4                                      | R/W           | EEPROM |
| 1005   | Alarm1                                         | R/W           | EEPROM |
| 1006   | Alarm2                                         | R/W           | EEPROM |
| 1007   | Alarm3                                         | R/W           | EEPROM |
| 1008   | Setpoint gradient                              | RO            | EEPROM |
| 1009   | Relay status (0=off, 1=on)                     | RO            | 0      |
|        | Bit 0 = <b>Q1</b> relay                        |               |        |
|        | Bit 1 = <b>Q2</b> relay                        |               |        |
|        | Bit 2 = reserved                               |               |        |
|        | Bit 3 = <b>SSR</b>                             |               |        |
| 1010   | Heating output percentage                      | RO            | 0      |
|        | (0-10000)                                      |               |        |
| 1011   | Cooling output percentage                      | RO            | 0      |
| 1010   | (0-10000)                                      |               |        |
| 1012   | Alarms status (0=none, 1=active)               | RO            | 0      |
|        | Bitu = Alarm 1                                 |               |        |
| 1012   | Bit I = Alarm 2                                |               | 0      |
| 1013   | In reading (0-not resettable, 1-resettable):   | 000           | 0      |
|        | Bit $\Omega = \Delta$ larm 1                   |               |        |
|        | Bit1 = Alarm 2                                 |               |        |
| 1014   | Error flags                                    | RO            | 0      |
|        | Bit0 = Eeprom writing error                    |               | Ũ      |
|        | Bit1 = Eeprom reading error                    |               |        |
|        | Bit2 = Cold junction error                     |               |        |
|        | Bit3 = Process error (sensor)                  |               |        |
|        | Bit4 = Generic error                           |               |        |
|        | Bit5 = Hardware error                          |               |        |
|        | Bit6 = L.B.A.O. error                          |               |        |
|        | Bit7 = L.B.A.C. error                          |               |        |
| 1015   | Cold junction temperature (tenths of degree)   | RO            | ?      |

| 1016 | Start/Stop                                       | R/W | 0      |
|------|--------------------------------------------------|-----|--------|
|      | 0=controller in STOP                             |     |        |
|      | 1=controller in START                            |     |        |
| 1017 | Lock conversion ON/OFF                           | R/W | 0      |
|      | 0=Lock conversion off                            |     |        |
|      | 1=Lock conversion on                             |     |        |
| 1018 | Tuning ON/OFF                                    | R/W | 0      |
|      | 0=Tuning off                                     |     |        |
|      | 1=Tuning on                                      |     |        |
| 1019 | Automatic/manual selection                       | R/W | 0      |
|      | 0=automatic                                      |     |        |
| 4000 |                                                  |     |        |
| 1020 | TA Current ON (amperes to tenths)                | RO  | ?      |
| 1021 | TA Current OFF (ampere to tenths)                | RO  | ?      |
| 1022 | OFF LINE' time (milliseconds)                    | R/W | 0      |
| 1023 | Instant Current (Ampere)                         | RO  | 0      |
| 2001 | Parameter 1                                      | R/W | EEPROM |
| 2002 | Parameter 2                                      | R/W | EEPROM |
|      |                                                  |     |        |
| 2072 | Parameter 72                                     | R/W | EEPROM |
| 3000 | Disabling serial control of machine <sup>2</sup> | WO  | 0      |
| 3001 | First word display1 (ASCII)                      | R/W | 0      |
| 3002 | Second word display1 (ASCII)                     | R/W | 0      |
| 3003 | Third word display1 (ASCII)                      | R/W | 0      |
| 3004 | Fourth word display1 (ASCII)                     | R/W | 0      |
| 3005 | Fifth word display1 (ASCII)                      | R/W | 0      |
| 3006 | Sixth word display1 (ASCII)                      | R/W | 0      |
| 3007 | Seventh word display1 (ASCII)                    | R/W | 0      |
| 3008 | Eighth word display1 (ASCII)                     | R/W | 0      |
| 3009 | First word display2 (ASCII)                      | R/W | 0      |
| 3010 | Second word display2 (ASCII)                     | R/W | 0      |
| 3011 | Third word display2 (ASCII)                      | R/W | 0      |
| 3012 | Fourth word display2 (ASCII)                     | R/W | 0      |
| 3013 | Fifth word display2 (ASCII)                      | R/W | 0      |
| 3014 | Sixth word display2 (ASCII)                      | R/W | 0      |
| 3015 | Seventh display2 (ASCII)                         | R/W | 0      |
| 3016 | Eighth word display2 (ASCII)                     | R/W | 0      |

<sup>&</sup>lt;sup>1</sup> If value is 0, the control is disabled. If different from 0, it is the max. time which can elapse between two pollings before the controller goes off-line.

If it goes off-line, the controller returns to Stop mode, the control output is disabled

but the alarms are active.  $^2$  By writing 1 on this word, the effects of the writing are cancelled on all the Modbus addresses from 3001 to 3022. Control therefore returns to the controller.

| 3017 | Word LED<br>Bit $0 = LED C1$<br>Bit $1 = LED C2$<br>Bit $2 = LED A1$<br>Bit $3 = LED A2$<br>Bit $4 = LED A3$<br>Bit $5 = LED MAN$<br>Bit $6 = LED TUN$ | R/W | 0 |
|------|----------------------------------------------------------------------------------------------------|-----|---|
| 3018 | Bit 7 = LED REM<br>Word keys<br>(write 1 to command keys)<br>Bit 0 = $\bigcirc$<br>Bit 1 = $\bigcirc$<br>Bit 2 = $\bigcirc$                            | R/W | 0 |
| 3019 | Word serial relay<br>Bit 0 = <b>Q1</b> relay<br>Bit 1 = <b>Q2</b> relay                                                                                | R/W | 0 |
| 3020 | Word SSR serial (0=off, 1=on)                                                                                                    | R/W | 0 |
| 3021 | Word output <b>010V</b> serial (010000)                                                                                                    | R/W | 0 |
| 3022 | Word output <b>420mA</b> serial (010000)                                                                                                    | R/W | 0 |

### **10** Configuration

### **10.1 Modify Configuration Parameter**

For configuration parameters see paragraph 11.

|   | Press              | Effect                                                                                       | Operation                                                                                                    |
|---|--------------------|----------------------------------------------------------------------------------------------|----------------------------------------------------------------------------------------------------|
| 1 | for 3 seconds.     | Display 1 shows<br>DDDD with the 1st<br>digit flashing, while<br>display 2 shows<br>PRSS.    |                                                                                                    |
| 2 | or                 | Change the flashing digit<br>and move to the next<br>one using the key.                      | Enter password                                                                                                    |
| 3 | بع<br>to confirm   | Display 1 shows the first<br>parameter and display 2<br>shows the value.                     |                                                                                                    |
| 4 | <b>N</b> or        | Slide up/down through<br>parameters                                                          |                                                                                                    |
| 5 | or                 | Increase or decrease the<br>value displayed by<br>pressing firstly and<br>then an arrow key. | Enter the new data which<br>will be saved on<br>releasing the keys.<br>To change another<br>parameter return to point<br>4. |
| 6 | Simultaneou<br>sly | End of configuration<br>parameter change.<br>The controller exits from<br>programming.       |                                                                                                    |

### **11** Table of Configuration Parameters

The following table includes all parameters. Some of them will not be visible on the models which are not provided with relevant hardware features.

| no. | Display           | Parameter description      | Entering range                                           |
|-----|-------------------|----------------------------|----------------------------------------------------------|
| 1   | Eout              | Select command output type | Default<br>(necessary to use retransmission<br>function) |
|     | Command<br>Output |                            | E. 02<br>E.SSr<br>E.JAL.<br>E.Y20<br>E.Q20<br>E.D        |

| ATR243-20ABC    |                         |         |         |  |  |
|-----------------|-------------------------|---------|---------|--|--|
| COMMAND ALARM 1 |                         |         |         |  |  |
|                 | Q1                      | (       | Q2      |  |  |
| <u>c. o2</u>    | Q2                      | (       | Q1      |  |  |
| E.SS-           | SSR                     | (       | Q1      |  |  |
| E.JAL.          | Q1(opens)<br>Q2(closes) | -       |         |  |  |
|                 | SSR                     | (       | Q1      |  |  |
| <u>_020</u>     | SSR                     | Q1      |         |  |  |
|                 | SSR                     | Q1      |         |  |  |
|                 | ATR243-21ABC-T          |         |         |  |  |
|                 | COMMAND                 | ALARM 1 | ALARM 2 |  |  |
| c. o            | Q1                      | Q2      | SSR     |  |  |
| L<br>L          | Q2                      | Q1      | SSR     |  |  |
| E.SS-           | SSR                     | Q1      | Q2      |  |  |
| E.JAL.          | Q1(opens)<br>Q2(closes) | SSR     | -       |  |  |
| <u> </u>        | SSR                     | Q1      | Q2      |  |  |
| <u>_020</u>     | SSR                     | Q1      | Q2      |  |  |
|                 | 000                     | 01      | 00      |  |  |

| COMMAND         ALARM 1         ALARM 2         ALARM 3           E. □         Q1         Q2         Q3         SSR           E. □2         Q2         Q1         Q3         SSR           E. □2         Q2         Q1         Q3         SSR           E. □2         Q2         Q1         Q3         SSR           C.□2         Q2         Q1         Q3         SSR           Q3(closes)         Q1         SSR         -           Q3(closes)         Q1         Q2         Q3           E.□2         SSR         Q1         Q2         Q3           C.□1         Q2         Q3         C         Q3           C.□2         SSR         Q1         Q2         Q3           C.□1         SSR         Q1         Q2         Q3           C.□1         SSR         Q1         Q2         Q3           C.□1         SSR         Q1         Q2         Q3           C.□1         SSR         Q1         Q2         Q3           C.□1         SSR         Q1         Q2         Q3           C.□1         SSR         Q1         Q2         Q3                                                                                                    | ATR243-31ABC              |              |            |                                                |               |                                                                                                    |                                                                                                    |
|----------------------------------------------------------------------------------------------------|---------------------------|--------------|------------|------------------------------------------------|---------------|----------------------------------------------------------------------------------------------------|----------------------------------------------------------------------------------------------------|
| E. D       Q1       Q2       Q3       SSR         C. D       Q2       Q1       Q3       SSR         C.SF       SSR       Q1       Q2       Q3         E.JRL       Q2(opens)<br>Q3(closes)       Q1       SSR       -         C.URL       Q2(opens)<br>Q3(closes)       Q1       Q2       Q3         C.URL       SSR       Q1       Q2       Q3         C.URL       SSR       Q1       Q2       Q3         C.URL       SSR       Q1       Q2       Q3         C.IRL       SSR       Q1       Q2       Q3         C.IRL       SSR       Q1       Q2       Q3         C.IRL       SSR       Q1       Q2       Q3         C.IRL       SSR       Q1       Q2       Q3         C.IRL       SSR       Q1       Q2       Q3         C.IRL       SSR       Q1       Q2       Q3         C.IRL       SSR       Q1       Q2       Q3         C.IRL       SSR       Q1       Q2       Q3         C.IRL       SSR       Q1       Q2       Q3         C.IRL       SSR       Q1       Q2 <th colspan="6">COMMAND ALARM 1 ALARM 2 A</th> <th>ALARM 3</th>                                                                                                    | COMMAND ALARM 1 ALARM 2 A |              |            |                                                |               |                                                                                                    | ALARM 3                                                                                                    |
| L       Q2       Q1       Q3       SSR         LSF       SSR       Q1       Q2       Q3         L       Q2(opens)       Q1       SSR       -         Q3(closes)       Q3       Q3       Q3         L       SSR       Q1       Q2       Q3         C       SSR       Q1       Q2       Q3         C       SSR       Q1       Q2       Q3         C       SSR       Q1       Q2       Q3         C       SSR       Q1       Q2       Q3         C       SSR       Q1       Q2       Q3         C       SSR       Q1       Q2       Q3         C       SSR       Q1       Q2       Q3         C       SSR       Q1       Q2       Q3         C       SSR       Q1       Q2       Q3         C       SSR       Q1       Q2       Q3         C       SSR       Q1       Q2       Q3         C       SSR       Q1       Q2       Q3         C       SSR       Q1       Q2       Q3         D       Analog input configuration                                                                                                    | ц                         |              |            | Q1                                             | Q2            | Q3                                                                                                    | SSR                                                                                                    |
| E.SSr       SSR       Q1       Q2       Q3         CURL       Q2(opens)       Q1       SSR       -         Q3(closes)       Q1       Q2       Q3         E.H2       SSR       Q1       Q2       Q3         E.H2       SSR       Q1       Q2       Q3         E.H2       SSR       Q1       Q2       Q3         E.H2       SSR       Q1       Q2       Q3         E.H2       SSR       Q1       Q2       Q3         E.H2       SSR       Q1       Q2       Q3         E.H2       SSR       Q1       Q2       Q3         E.H2       SSR       Q1       Q2       Q3         E.H3       Analog input configuration       E.E. T.C-K -2601360°C       E.E. T.C.S -401760°C         E.E.       T.C-K -401760°C       E.E. T.C.R -401760°C       E.E. T.C.R -401760°C         E.L3       T.C-J -200120°C       P.E. PT100 -100600°C       P.E. PT100 -100600°C         P.E.       PT100 -100140°C       P.E. PTC1K -50150°C       P.E. PT500 -100600°C         P.E.       PT1000 -100600°C       P.E. PT1000 -100600°C       P.E. PT000 -100600°C         P.E.       PT1                                                                                                    | L.                        | 02           |            | Q2                                             | Q1            | Q3                                                                                                    | SSR                                                                                                    |
| CLUBL       Q2(opens)       Q1       SSR       -         Q3(closes)       Q1       Q2       Q3         CLUB       SSR       Q1       Q2       Q3         CLUB       SSR       Q1       Q2       Q3         CLUB       SSR       Q1       Q2       Q3         CLUB       SSR       Q1       Q2       Q3         CLUB       SSR       Q1       Q2       Q3         CLUB       SSR       Q1       Q2       Q3         CLUB       SSR       Q1       Q2       Q3         CLUB       SSR       Q1       Q2       Q3         CLUB       SSR       Q1       Q2       Q3         CLUB       SSR       Q1       Q2       Q3         CLUB       SSR       Q1       Q2       Q3         CLUB       SSR       Q1       Q2       Q3         CLUB       SSR       Q1       Q2       Q3         CLUB       Analog input<br>configuration       CLUB       Q1       Q2         Sensor       Sensor       Tc-S-r01760°C       L       P100-100140°C         CLUB       PT100 -100140°C       NTC10K                                                                                                    | Ľ                         | 55r          | S          | SSR                                            | Q1            | Q2                                                                                                    | Q3                                                                                                    |
| CH2D       SSR       Q1       Q2       Q3         CD2D       SSR       Q1       Q2       Q3         CD1D       SSR       Q1       Q2       Q3         CD1D       SSR       Q1       Q2       Q3         CD1D       SSR       Q1       Q2       Q3         CD1D       SSR       Q1       Q2       Q3         CD1D       SSR       Q1       Q2       Q3         CD1D       SSR       Q1       Q2       Q3         CD1D       SSR       Q1       Q2       Q3         CD1D       SSR       Q1       Q2       Q3         CD1D       SSR       Q1       Q2       Q3         CD1D       Analog input configuration       Character       Character       Q1         Sensor       Analog input configuration       Tc-S -401760°C       EC       Tc-J -2001200°C         CD1       PT100 -100600°C       PE       PT100 -100140°C       PLC       NI100 -60180°C         PEC       PT500 -100600°C       PE       PL       PT1000 -100600°C       PL         PLD       O10Volt       O20mA       Q2       Q3       Q3       Q3 <th>Γı</th> <th>_AL.</th> <th>Q2(<br/>Q3(</th> <th>opens)<br/>closes)</th> <th>Q1</th> <th>SSR</th> <th>-</th>                                                                                                    | Γı                        | _AL.         | Q2(<br>Q3( | opens)<br>closes)                              | Q1            | SSR                                                                                                    | -                                                                                                    |
| Image: Signed constraints       Signed constraints       Q1       Q2       Q3         Image: Signed constraints       Analog input configuration       Q2       Q3         Image: Signed constraints       Analog input configuration       Tc-K - 2601360°C         Image: Signed constraints       Analog input configuration       Tc-K - 2601360°C         Image: Signed constraints       Analog input configuration       Tc-K - 2601360°C         Image: Signed constraints       Analog input configuration       Tc-S - 401760°C         Image: Signed constraints       Image: Signed constraints       Tc-S - 401760°C         Image: Signed constraints       Image: Signed constraints       Tc-S - 401760°C         Image: Signed constraints       Image: Signed constraints       Tc-S - 401760°C         Image: Signed constraints       Image: Signed constraints       Tc-S - 401760°C         Image: Signed constraints       Image: Signed constraints       Tc-S - 401760°C         Image: Signed constraints       Image: Signed constraints       Tc-S - 401760°C         Image: Signed constraints       Image: Signed constraints       Tc-S - 401760°C         Image: Signed constraints       Image: Signed constraints       Tc-S - 40125°C         Image: Signed constraints       Image: Signed constraints       Tc-S - 40125°C <th>Ľ</th> <th>-120</th> <th></th> <th>SSR</th> <th>Q1</th> <th>Q2</th> <th>Q3</th> | Ľ                         | -120         |            | SSR                                            | Q1            | Q2                                                                                                    | Q3                                                                                                    |
| Image: Signal system       Signal system       Q1       Q2       Q3         2       Sensor       Analog input configuration       Ec. F Tc-K - 2601360°C (Default setting)         Sensor       Sensor       Ec. T Tc-S - 401760°C         Sensor       Ec. T Tc-R - 401760°C         Ec. T Tc-R - 401760°C         Ec. T Tc-R - 401200°C         PE       PT100 - 100600°C         PE I       PT100 - 100140°C         I       NI100 - 60180°C         PE I       PTC1K - 40125°C         PES       PT500 - 100600°C         PE I       PT1000 - 100600°C         PE I       PT1000 - 100600°C         PE I       PT1000 - 100600°C         PE I       PT1000 - 100600°C         PL I       PT1000 - 100600°C         PL I       PT1000 - 100600°C         PL I       PT1000 - 100600°C         PL I       PT1000 - 100600°C         PL I       PT1000 - 100600°C         PL I       Pt1000 - 100600°C         PL I       Pt1000 - 100600°C         PL I       Pt1000 - 100600°C         PL I       Pt100 - 100600°C         PL I       Pt100 - 100600°C         P                                                                                                    |                           | 120          | S          | SSR                                            | Q1            | Q2                                                                                                    | Q3                                                                                                    |
| 2       Sensor         Analog input configuration       Ec. + Tc-K - 2601360°C (Default setting)         Ec. 5       Tc-S - 401760°C         Ec. 7       Tc-R - 401760°C         Ec. 1       Tc-J - 2001200°C         PE       PT100 - 100600°C         PE 1       PT100 - 100140°C         n       NI100 - 60180°C         PE 2       PTC1K - 50150°C         PE 3       PT500 - 100600°C         PE 4       PT1000 - 100600°C         PE 5       PT500 - 100600°C         PE 1       PT1000 - 100600°C         PE 1       PT1000 - 100600°C                                                                                                    | ГŢ                        |              | 5          | SSR                                            | Q1            | Q2                                                                                                    | Q3                                                                                                    |
| Only ATR243-21/31ABC     max 150Kohm       Image: Select number of displayed desired exists     Default                                                                                                    | 2                         | Sens<br>Sens | sor        | Analog ir<br>configura<br>Only AT<br>Select nu | R243-21/31ABC | L H       Tc-K - 26         (Default setting)       L Tc-S - 40         L Tc-R - 40       L Tc-J - 20         PL       PT100 -         PL       PT100 -         PL       PT100 -         PL       PT100 -         PL       PT100 -         PL       PT100 -         PL       PT100 -         PL       PT100 -         PL       PT00 -         PL       PT100 -         PL       PT00 -         PL       PT00 -         PL       PT00 -         PL       PT00 -         PL       Pt00 -         PL       Pt00 -         P | 01360°C<br>01760°C<br>01760°C<br>01200°C<br>100600°C<br>100140°C<br>50150°C<br>100600°C<br>-100600°C<br>olt<br>A<br>A<br>Volt<br>meter<br>meter<br>econdary<br>sformer |

| 3  | Decimal Point |                                          |                                        |
|----|---------------|------------------------------------------|----------------------------------------|
|    |               |                                          |                                        |
|    |               |                                          |                                        |
| 4  | Lal.5         | Lower limit setpoint                     | -999+9999 digit <sup>*</sup>           |
|    | Lower Limit   |                                          | Default: 0.                            |
| 5  |               | Upper limit setpoint                     | -999+9999 digit*                       |
|    | Upper Limit   |                                          | (degrees if temperature)               |
|    | Setpoint      |                                          | Default: 1750.                         |
| 6  |               | Lower range limit An1                    | -999+9999 digit*                       |
|    | Lower Linear  |                                          |                                        |
| 7  |               | Upper range limit An1                    | -999+9999 digit*                       |
|    | Upper Linear  | only for linear input                    | Default: 1000.                         |
|    |               | Automatic acting of limita               |                                        |
| Ø  |               | for Linear input                         | ロゴユ (Disabled) Default                 |
|    | Latch On      |                                          | Standard)                              |
|    | Function      |                                          | UDSE. (Virtual Zero Stored)            |
|    |               |                                          |                                        |
| 9  |               | Offset calibration                       | -999+1000 digit* for linear sensors    |
| Ŭ  | Offset        | Number added to                          | and potentiometers.                    |
|    | Calibration   | displayed value of                       | -200.0+100.0 tenths for                |
|    |               | corrects the room                        | Default: 0.0                           |
|    |               | temperature value)                       |                                        |
| 10 | GeAL.         | Gain calibration                         | -10.0%+10.0%                           |
|    | Gain          | value multiplied with                    | Default: 0.0.                          |
|    | Calibration   | calibration on working                   |                                        |
|    |               | point                                    |                                        |
| 11 | Hct.          | Regulation type                          | HEHE: Heating (N.O.) Default           |
|    | Action type   |                                          | $\Box \Box \Box \Box$ : Cooling (N.C.) |
|    |               |                                          |                                        |
| 12 |               | Type of reset for state of               |                                        |
|    | Command       | command contact                          |                                        |
|    | Reset         | (always automatic in PID<br>functioning) |                                        |
|    |               |                                          | (Manual Reset Stored)                  |

\* The display of the decimal point depends on the setting of parameter  $\Box$  and the parameter  $\Box$ .

| 13 | E. SE.                            | State of contact for                                                                                                    |                                                                                                    |
|----|-----------------------------------|----------------------------------------------------------------------------------------------------|----------------------------------------------------------------------------------------------------|
|    | Command<br>State Error            | of error                                                                                                    |                                                                                                    |
| 14 | Command<br>Led                    | State of the OUT1 led<br>corresponding to the<br>relevant contact                                                                                                    | تے۔<br>Default                                                                                                    |
| 15 | Command<br>Hysteresis             | Hysteresis in ON/OFF or dead band in P.I.D.                                                                                                    | <b>-999+999</b> digits <sup>*</sup><br>(tenths of degree if temperature)<br>Default: 0.0.                                                                           |
| 16 | Command<br>Delay                  | Command delay (only in<br>ON/OFF functioning).<br>(In case of servo valve it<br>also functions in PID and<br>represents the delay<br>between the opening and<br>closure of the two<br>contacts) | -180+180 seconds (tenths of<br>second in case of servo valve).<br>Negative: delay in switching off<br>phase.<br>Positive: delay in activation phase.<br>Default: 0. |
| 17 | Command<br>Setpoint<br>Protection | Allows or not to change<br>the command setpoint<br>value                                                                                                    | Free Default                                                                                                    |
| 18 | PL<br>Proportional<br>Band        | Proportional band<br>Process inertia in units<br>(E.g.: if temperature is in<br>°C)                                                                                                    | 0 on/off if <b>L</b> . ι<br>equal to <b>0</b> . Default<br><b>1-9999</b> digit* (degrees if<br>temperature)                                                         |
| 19 | L. L<br>Integral Time             | Integral time. Process<br>inertia in seconds                                                                                                    | <b>0.0-999.9</b> seconds (0 integral disabled)<br>Default: 0.                                                                                                    |
| 20 | Derivative<br>Time                | Derivative time. Normally<br>¼ the integral time                                                                                                    | <b>0.0-999.9</b> seconds (0 derivative disabled)<br>Default: 0.                                                                                                    |
| 21 | Cycle Time                        | Cycle time (for PID on<br>remote control switch<br>10/15sec, for PID on<br>SSR 1 sec) or servo<br>time (value declared by<br>servo-motor<br>manufacturer)                                       | <b>1-300</b> seconds<br>Default: 10.                                                                                                    |
| 22 | Output Power<br>Limit             | Limit of output power %                                                                                                    | <b>10-100</b> %<br>Default: 100.                                                                                                    |

<sup>\*</sup> The display of the decimal point depends on the setting of parameter  $\Box$ , and parameter  $\Box$ . 34

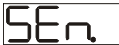

| 22 |                              | Alarm 1 selection          |                                                |
|----|------------------------------|----------------------------|------------------------------------------------|
| 23 | Alarm 1                      | Intervention of the alarm  | ロゴユ (Disabled) Default                         |
|    |                              | is associated with AL1     | H. HL. (Absolute Alarm)                        |
|    |                              |                            | <b>L.</b> HL. (Band Alarm)                     |
|    |                              |                            | HERL. (High Deviation Alarm)                   |
|    |                              |                            | L (Low Deviation Alarm)                        |
|    |                              |                            | A_AL.                                          |
|    |                              |                            | (Absolute Command setpoint Alarm)              |
|    |                              |                            | Start Alarm) Active in Run                     |
|    |                              |                            |                                                |
|    |                              | Only ATR243-21/31ABC       |                                                |
|    |                              |                            | (Loop Break Alarm)                             |
| 24 |                              | Alarm 1 output contact     | n.o. start) Default                            |
|    | Alarm 1 State                | and intervention type      | Normally open, active at start                 |
|    | Output                       |                            | n.c. start)                                    |
|    |                              |                            | Normally closed, active at start               |
|    |                              |                            | n.o. threshold)                                |
|    |                              |                            | Normally open, active on reaching              |
|    |                              |                            | alarm                                          |
|    |                              |                            | n.c. threshold)                                |
|    |                              |                            | Normally closed on reaching alarm <sup>4</sup> |
| 25 | ⊢E.                          | Type of Reset for contact  | H-E.                                           |
|    | Alarm 1<br>Reset             |                            | (Automatic Reset) Default                      |
|    | Reset                        |                            | (Manual Reset)                                 |
|    |                              |                            |                                                |
|    |                              |                            | (Manual Reset Stored)                          |
| 26 | A. ISE.                      | State of contact for alarm |                                                |
|    | Alarm 1 State                | Toutput in case of error   |                                                |
| 27 |                              | State of the OUT2 led      |                                                |
| ~. | Alarm 1 Led                  | corresponding to the       |                                                |
|    |                              | relative contact           | Default                                        |
| 28 | $[\mathbf{R}, [\mathbf{H}]]$ | Alarm 1 hysteresis         | -999+999 digit <sup>*</sup>                    |
|    | Alarm 1                      |                            | (tenths of degree if temperature).             |
| 1  | Hysteresis)                  |                            | Delault. U.                                    |

<sup>&</sup>lt;sup>4</sup> On activation, the output is inhibited if the controller is in alarm mode. Activates only if alarm condition reappers, after that it was restored.

| 29 |               | Alarm 1 delay           | -180+180 Seconds                      |
|----|---------------|-------------------------|---------------------------------------|
|    |               |                         | Negative: delay in alarm output       |
|    | Alarm 1 Delay |                         | phase.                                |
|    | ,             |                         | Positive: delay in alarm entry phase. |
|    |               |                         | Default: 0.                           |
| 30 | R. ISP.       | Alarm 1 set protection. | F-EE Default                          |
|    | Alarm 1       | Does not allow user to  |                                       |
|    | Setpoint      | modify setpoint         |                                       |
|    | Protection    |                         |                                       |
| 31 | AL. 2         | Alarm 2 selection.      | Disabled) Default                     |
|    | Alarm 2       | Alarm intervention is   |                                       |
|    |               | associated with AL2     | (Absolute Alarm)                      |
|    |               |                         | L. HL. (Band Alarm)                   |
|    |               |                         |                                       |
|    |               |                         | (High Deviation Alarm)                |
|    |               |                         |                                       |
|    |               |                         | (Low Deviation Alarm)                 |
|    |               |                         |                                       |
|    |               |                         |                                       |
|    |               |                         |                                       |
|    |               |                         | コヒガヒ. (Start Alarm)                   |
|    |               |                         |                                       |
|    |               |                         |                                       |
|    |               |                         |                                       |
| 22 |               | Alarm 2 output contact  |                                       |
| 32 | H.C.'D.C.     | and intervention type   | (n.o. start) Default                  |
|    | Alarm 2 State |                         | Normally open, active at start        |
|    |               |                         | nc start)                             |
|    | e alp at      |                         | Normally closed, active at start      |
|    |               |                         |                                       |
|    |               |                         | Normally apap. active on reaching     |
|    |               |                         | Normally open, active on reaching     |
|    |               |                         |                                       |
|    |               |                         | (n.c. threshold)                      |
|    |               |                         | Normally closed, active on reaching   |
|    |               |                         | alarm <sup>°</sup>                    |

\* The display of the decimal point depends on the setting of parameter

and parameter <sup>5</sup> On activation, the output is inhibited if the controller is in alarm mode. It activates only if alarm condition reappears after that it was restored. 36

| 33  | A5-E.         | Type of Reset for contact  | R-E.                               |
|-----|---------------|----------------------------|------------------------------------|
|     | Alarm 2       | of alarm 2                 | (Automatic Reset)                  |
|     | Reset         |                            | Default                            |
|     |               |                            |                                    |
|     |               |                            | (Manual Reset)                     |
|     |               |                            |                                    |
|     |               |                            | (Manual Reset Stored)              |
| 34  | A2.5.E.       | State of contact for alarm |                                    |
|     | Alarm 2 State | 2 output in case of error  |                                    |
|     | Error         |                            |                                    |
| 35  | H르노러          | State of OUT2 led          |                                    |
|     | Alarm 2 Led   | contact                    | Default                            |
| 36  |               | Alarm 2 hysteresis         | -999+999 digit*                    |
| ••• | Alarm 2       |                            | (tenths of degree if temperature). |
|     | Hysteresis    |                            | Default: 0.                        |
| 37  | ASYE.         | Alarm 2 delay              | -180+180 Seconds                   |
|     |               |                            | Negative: delay in alarm output    |
|     | Alarm 2 Delay |                            | phase.                             |
|     |               |                            | Default: 0                         |
| 38  | gadb          | Alarm 2 set protection.    |                                    |
|     | اللہ۔۔۔لا     | Does not allow operator    |                                    |
|     | Setpoint      | to change value of         |                                    |
|     | Protection    | setpoint                   |                                    |
| 39  | AL, 3         | Alarm 3 selection.         | Disabled) Default                  |
|     |               | Alarm Intervention IS      | H HL (Absolute Alarm)              |
|     | Alarm 3       | associated with ALS        |                                    |
|     |               |                            | Band Alarm)                        |
|     |               |                            | Helperion Alarm)                   |
|     |               |                            | LARL (Low Deviation Alarm)         |
|     |               |                            |                                    |
|     |               |                            | (Absolute Command setpoint Alarm)  |
|     |               |                            |                                    |
|     |               |                            |                                    |
|     |               |                            |                                    |

\* The display of the decimal point depends on the setting of parameter  $\square P$ . and parameter  $\square P$ .

|    |                                   |                                                                                              | LER (Loop Break Alarm)                                                                                                    |
|----|-----------------------------------|----------------------------------------------------------------------------------------------|----------------------------------------------------------------------------------------------------|
| 40 | Alarm 3 State<br>Output           | Alarm 3 output contact<br>and intervention type                                              | Imp       Generalized         Normally open, active at start         Imp       Generalized         Imp       Generalized |
|    |                                   | T                                                                                            | alarm <sup>6</sup><br>T.C. L. (n.c. threshold)<br>Normally closed, active on reaching<br>alarm <sup>6</sup>                                                                                                    |
| 41 | Alarm 3<br>Reset                  | Type of Reset for contact<br>of alarm 3                                                      | Automatic Reset) Default<br>(Automatic Reset) Default<br>(Manual Reset)<br>(Manual Reset Stored)                                                                                                    |
| 42 | Alarm 3 State<br>Error            | State of contact for alarm 3 output in case of error                                         | Default                                                                                                    |
| 43 | Alarm 3 Led                       | Defines the state of<br>OUT3 led corresponding<br>to the relative contact                    | تے۔<br>Default                                                                                                    |
| 44 | AARM 3<br>Alarm 3<br>Hysteresis   | Alarm 3 hysteresis                                                                           | <b>-999+999</b> digit <sup>*</sup><br>(tenths of degree if temperature).<br>Default: 0.                                                                                                    |
| 45 | Alarm 3 Delay                     | Alarm 3 delay                                                                                | -180+180 Seconds<br>Negative: delay in alarm output<br>phase.<br>Positive: delay in alarm entry phase.<br>Default: 0.                                                                                                    |
| 46 | Alarm 3<br>Setpoint<br>Protection | Alarm 3 set protection.<br>Does not allow the<br>operator to change the<br>value of setpoint | Free Default<br>Loch<br>Hide                                                                                                    |
| 47 | E.A.                              | Activation and scale of amperometric                                                         | 0 Disabled<br>1-200 Ampere                                                                                                    |

<sup>6</sup> On activation, the output is inhibited if the controller is in alarm mode. It activates only if alarm condition reappears after that it was restored.

\* The display of the decimal point depends on the setting of parameter  $\Box$  and parameter  $\Box$ .

|    | Amperometric<br>Transformer               | transformer                                                     | Default: 0.                                                                                                    |
|----|-------------------------------------------|-----------------------------------------------------------------|----------------------------------------------------------------------------------------------------|
| 48 | Loop Break<br>Alarm<br>Threshold          | Intervention threshold of Loop break alarm                      | <b>0.0-200.0</b> Ampere<br>Default: 50.0.                                                                                                    |
| 49 | (Loop Break<br>Alarm Delay)               | Delay time for Loop<br>break alarm intervention                 | <b>00.00-60.00</b> mm.ss<br>Default: 01.00.                                                                                                    |
| 50 | Cooling Fluid                             | Type of cooling fluid                                           | H IF Default                                                                                                    |
| 51 | PLN<br>Proportional<br>Band<br>Multiplier | Proportional band<br>multiplier                                 | <b>1.00-5.00</b><br>Default: 1.00.                                                                                                    |
| 52 | Overlap/Dea<br>d Band)                    | Overlapping/Dead band                                           | <b>-20.0-50.0%</b><br>Default: 0.                                                                                                    |
| 53 | Cooling Cycle<br>Time                     | Cycle time for cooling<br>output                                | <b>1-300</b> seconds<br>Default: 10.                                                                                                    |
| 54 | Conversion<br>Filter                      | ADC filter: number of<br>means on analog-digital<br>conversions | Image: Signal state state sta |

|    |                         |                          | (15 Samples Mean)                                             |
|----|-------------------------|--------------------------|---------------------------------------------------------------|
| 55 |                         | Frequency of sampling of | 242H (242 Hz)                                                 |
|    | Conversion<br>Frequency |                          | [23H] (123 Hz)                                                |
|    |                         |                          | <u>Б2 Н</u> (62 Hz)                                           |
|    |                         |                          | 50 H (50 Hz)                                                  |
|    |                         |                          | <u>ヨ9 H</u> (39 Hz)                                           |
|    |                         |                          | 33.2 Hz)                                                      |
|    |                         |                          | 195H (19.6 Hz)                                                |
|    |                         |                          | IETH (16.7 Hz) Default                                        |
|    |                         |                          | 12.5H (12.5 Hz)                                               |
|    |                         |                          | 10 H (10 Hz)                                                  |
|    |                         |                          | <b>H.J.J.H.</b> (8.33 Hz)                                     |
|    |                         |                          | 6.25 Hz)                                                      |
|    |                         |                          | 닉. 기거 (4.17 Hz)                                               |
| 56 |                         | Visualisation filter     | (Disabled) Default                                            |
|    | Visualisation<br>Filter |                          | Func. (First Order)                                           |
|    |                         |                          | 2. 5. (2 Samples Mean)                                        |
|    |                         |                          | ∃. <u>与</u> ∏ (3 Samples Mean)                                |
|    |                         |                          | 4 Samples Mean)                                               |
|    |                         |                          | 5. 5. (5 Samples Mean)                                        |
|    |                         |                          | <b><u> </u></b>                                               |
|    |                         |                          | 口. 与口 (7 Samples Mean)                                        |
|    |                         |                          | <b>B. S. </b> (8 Samples Mean)                                |
|    |                         |                          | (9 Samples Mean)                                              |
|    |                         |                          | (10 Samples Mean)                                             |
| 57 | EunE                    | Tuning type selection    | (Disabled) Default                                            |
|    | rune                    |                          | Hutomatic)                                                    |
|    |                         |                          | PID parameters are calculated at activation and change of set |
|    |                         |                          |                                                               |
|    |                         |                          | Launch from keys or digital input.                            |

| 58 | <u>حطہ بر</u> | Select the deviation from                           | <b>0-5000</b> digit <sup>*</sup> (tenths of degree if |
|----|---------------|-----------------------------------------------------|-------------------------------------------------------|
|    | Setpoint      | the command setpoint,                               | temperature).                                         |
|    | Deviation     | autotuning to calculate                             | Default: 10.                                          |
|    | Tune          | the PID parameters                                  |                                                       |
| 59 | _P.N.d        | Select operating mode                               | Eant.                                                 |
|    | Operating     |                                                     | (Controller) Default                                  |
|    | Mode          |                                                     | P                                                     |
|    |               |                                                     | 2L.S. (2 Thresholds Switch)                           |
|    |               |                                                     | 2L5. (2 Thresholds Switch                             |
|    |               |                                                     | Impulsive)                                            |
|    |               |                                                     | (3 Thresholds Switch                                  |
|    |               |                                                     |                                                       |
|    |               |                                                     | 네트,그. 비(4 Thresholds Switch                           |
|    |               |                                                     |                                                       |
|    |               |                                                     | (Time Reset)                                          |
|    |               |                                                     | Programmed Cycle                                      |
|    |               | Frable esternetic/manual                            | Start/Stop)                                           |
| 60 |               | Enable automatic/manual selection                   | ー」」<br>(Disabled) Default                             |
|    | Manual        |                                                     | Enabled)                                              |
|    |               |                                                     | Erse. (Enabled Stored)                                |
| 61 |               | Digital input functioning<br>(P59 selection must be | (Disabled) Default: 0.                                |
|    | Digital Input | cont. or Pr                                         | Start/Stop)                                           |
|    |               |                                                     |                                                       |
|    |               |                                                     | (Run n.c.)                                            |
|    |               |                                                     | L(Lock Conversion n.o.)                               |
|    |               |                                                     | LER. (Lock Conversion n.c.)                           |
|    |               |                                                     | Lune) Manual                                          |
|    |               |                                                     | HU HL (Automatic Manual                               |
|    |               |                                                     | impulse)                                              |
|    |               |                                                     | Automatic Manual                                      |
|    |               |                                                     | Contact)                                              |

<sup>\*</sup> The display of the decimal point depends on the setting of the parameter  $\square$ , and the parameter  $\square$ .

| 62  | [r-8d         | Increase gradient for soft | 0 disabled                            |
|-----|---------------|----------------------------|---------------------------------------|
|     | Gradient      | start or pre-programmed    | 1-9999 Digit/time*                    |
|     |               | cycle                      | (degrees/hours with display of tenths |
|     |               |                            | if temperature)                       |
|     |               |                            | Default: 0.                           |
| 63  | NAL .         | Maintenance time for       | 00.00-24.00 hh.mm                     |
|     | Maintenance   | pre-programmed cycle       | Default: 00.00.                       |
|     | Time          |                            |                                       |
| 64  | uNc.P.        | Allows the rise gradient   |                                       |
|     | User Menu     | and the maintenance        |                                       |
|     | Cycle         | time to be changed from    | Gradient)                             |
|     | Programmed    | the user menu, in pre-     |                                       |
|     |               | programmed cycle           |                                       |
|     |               |                            |                                       |
| 65  |               | Select visualization for   |                                       |
|     | Visualization | display 1 and 2            | (1 Process, 2 Setpoint) Default       |
|     | Туре          |                            |                                       |
|     |               |                            | (1 Process, 2 Hide after 3 sec.)      |
|     |               |                            |                                       |
|     |               |                            | (1 Setpoint, 2 Process)               |
|     |               |                            |                                       |
|     |               |                            | (1 Setpoint, 2 Hide after 3 sec.)     |
|     |               |                            | (1 Process 2 Ampere )                 |
| 66  |               | Select degree type         |                                       |
| ••• |               | 5 51                       | Centigrade                            |
|     | Degree        |                            |                                       |
|     |               |                            | Fahrenheit:                           |
| 67  |               | Retransmission for         | <b>Disabled</b> ) Default             |
|     | Retransmissi  | 420mA.                     | Lo P. (Volt Process)                  |
|     | UII           | (Select Jumper JP5,        |                                       |
|     |               | JP7 and JP9).              | (mA Process)                          |
|     |               | Parameters 68 and 69       | (Volt Command setpoint)               |
|     |               | upper limits of the scale. | (mA Command setpoint)                 |
|     |               |                            |                                       |
|     |               |                            | (Volt Output Percentage)              |
|     |               |                            | (CRop)                                |
|     |               |                            | (mA Output Percentage)                |
|     |               |                            |                                       |
|     |               |                            | Uvolt Alarm 1 setpoint)               |

\* The display of the decimal point depends on the setting of parameter  $\boxed{\Box P}$ . and parameter  $\boxed{\Box P}$ .

|    |                                   |                                               | (mA Alarm 1 setpoint)<br>(Volt Alarm 2 setpoint)<br>(MA Alarm 2 setpoint)<br>(Volt A.T.)<br>(MA A.T.) |
|----|-----------------------------------|-----------------------------------------------|----------------------------------------------------------------------------------------------------|
| 68 | Lower Limit<br>Retransmissi<br>on | Lower limit range of<br>linear output         | <b>-999+9999</b> digit <sup>*</sup> (degrees if<br>temperature)<br>Default: 0.                        |
| 69 | Upper Limit<br>Retransmissi<br>on | Upper limit range of<br>linear output         | -999+9999 digit* (degrees if temperature)<br>Default: 1000.                                           |
| 70 | Baud Rate                         | Select baud rate for serial communication     | 48 +<br>95 +<br>192+ Default<br>289+<br>384+<br>515+                                                  |
| 71 | Slave<br>Address                  | Select slave address for serial communication | <b>1 – 254</b><br>Default: 254.                                                                       |
| 72 | Serial Delay                      | Select serial delay                           | <b>0 – 100</b> milliseconds<br>Default: 20.                                                           |

<sup>\*</sup> The display of the decimal point depends on the setting of parameter  $\square$  and parameter  $\square$ .

## **12** Alarm Intervention Modes

| Absolute Alarm or Threshold Alarm                                                                      | (F. FL. selection)                                                                                                    |
|----------------------------------------------------------------------------------------------------|----------------------------------------------------------------------------------------------------|
| Pv<br>Alarm Spv<br>Hysteresis<br>parameter<br>□□□=>0                                                   | Absolute alarm with controller<br>in heating functioning<br>(Par.11 $\square_{C \in E}$ selected $\square_{E \square \in E}$ )<br>and <u>hysteresis value greater</u><br>than "0" (Par.28 $\square_{I \square \square} > 0$ ).                                                                                                    |
| On On Alarm<br>Off Off Otf                                                                             | N.B.: The example refers to alarm 1;<br>the function can also be enabled for<br>alarms 2 and 3 on models that<br>include it.                                                                                                    |
| Pv     Hysteresis<br>parameter       HH     0       Alarm Spv       Time       On     On               | Absolute alarm with controller<br>in heating functioning<br>(Par.11 $\exists_{\Box \leftarrow \vdash \vdash}$ selected $\exists_{\Box \vdash \vdash \vdash}$ )<br>and <u>hysteresis value less than</u><br>"0" (Par.28 $\exists_{\Box \vdash \vdash \vdash} < 0$ ).<br>N.B.: The example refers to alarm 1;<br>the function can also be enabled for<br>alarms 2 and 3 on models that<br>include it              |
| Orr output<br>Orr output<br>Time<br>Hysteresis<br>parameter<br><u>HH</u> >0<br>Alarm Spv<br>Orr output | Absolute alarm with controller<br>in cooling functioning<br>(Par.11 $\exists_{\Box \leftarrow \vdash \vdash}$ selected<br>$\exists_{\Box \Box \Box \leftarrow \downarrow}$ ) and <u>hysteresis value</u><br><u>greater than "0"</u> (Par.28 $\exists_{\Box \vdash \vdash \downarrow}$<br>> 0).<br>N.B.: The example refers to alarm 1;<br>the function can also be enabled for<br>alarms 2 and 3 on models that |

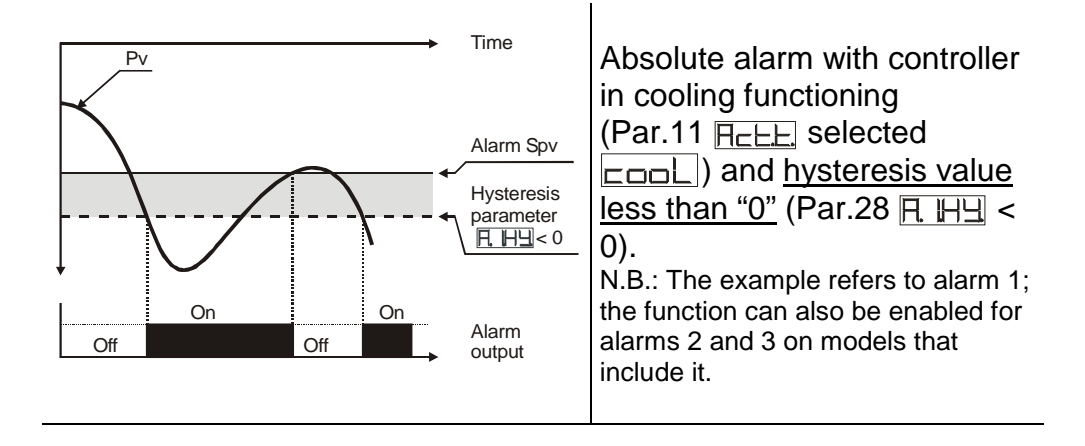

# Absolute Alarm or Threshold Alarm Referring to Setpoint Command (FLAL, selection)

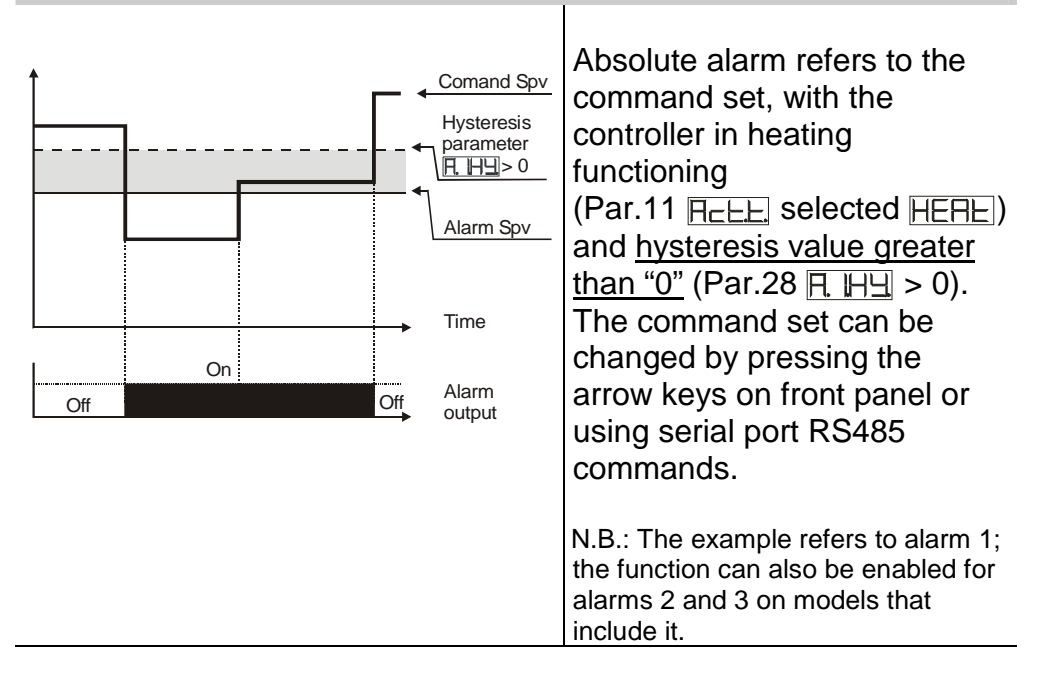

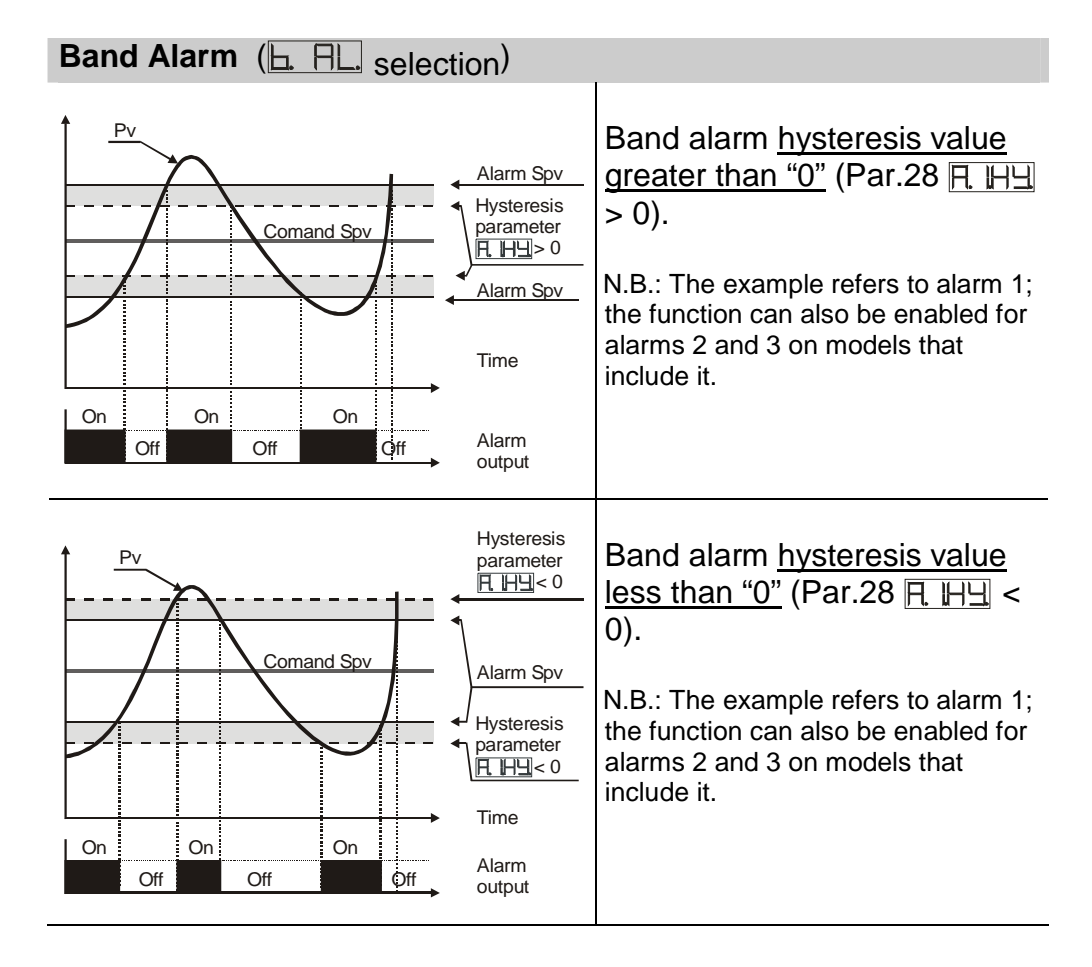

| Upper Deviation Alarm (H_H_R_ selection)                                                         |                                                                                                    |  |  |
|--------------------------------------------------------------------------------------------------|----------------------------------------------------------------------------------------------------|--|--|
| Pv<br>Hysteresis<br>parameter<br>H H ≥ 0<br>Comand Spv<br>Time<br>On<br>Off<br>Off<br>Off<br>Off | Upper deviation alarm <u>value of</u><br><u>alarm setpoint greater than "0"</u><br>and <u>hysteresis value greater</u><br><u>than "0"</u> (Par.28 <u>A.HH</u> > 0).<br>N.B.:<br>a) The example refers to alarm 1;<br>the function can also be enabled for<br>alarms 2 and 3 on models that<br>include it.<br>b) With hysteresis less than "0"<br>( <u>A.HH</u> < 0) the broken line moves<br>above the alarm setpoint. |  |  |
| Pv<br>Alarm Spv<br>Hysteresis<br>parameter<br>□ □ □ 0<br>0 0 0 0 0 0 Alarm<br>output             | Upper deviation alarm <u>value of</u><br><u>alarm setpoint less than "0"</u><br>and <u>hysteresis value greater</u><br><u>than "0"</u> (Par.28 <u>A HH</u> > 0).<br>N.B.:<br>a) The example refers to alarm 1;<br>the function can also be enabled for<br>alarms 2 and 3 on models that<br>include it.<br>b) With hysteresis less than "0"<br>( <u>A HH</u> < 0) the broken line moves<br>above the alarm setpoint.    |  |  |

| Lower Deviation Alarm (H_H_ sele                                                       | ction)                                                                                                    |
|----------------------------------------------------------------------------------------|----------------------------------------------------------------------------------------------------|
| Pv<br>Comand Spv<br>Hysteresis<br>parameter<br>F.H=> 0                                 | Lower deviation alarm <u>value of</u><br><u>alarm setpoint greater than "0"</u><br>and <u>hysteresis value greater</u><br><u>than "0"</u> (Par.28 $\square$ $\square$ $\square$ > 0).                                                             |
| On On On Alarm output                                                                  | N.B.:<br>a) The example refers to alarm 1;<br>the function can also be enabled for<br>alarms 2 and 3 on models that<br>include it.<br>b) With hysteresis less than "0"<br>(                                                                       |
| Pv     Hysteresis<br>parameter       □     H∃>0       △     Alarm Spv       Comand Spv | Lower deviation alarm <u>value of</u><br>alarm setpoint less than "0"<br>and <u>hysteresis value greater</u><br>than "0" (Par.28 $\square$ $\square$ $\square$ > 0).                                                                              |
| On On Alarm output                                                                     | <ul> <li>a) The example refers to alarm 1; the function can also be enabled for alarms 2 and 3 on models that include it</li> <li>b) With hysteresis value less than "0" ( RHS &lt; 0) the broken line moves under the alarm setpoint.</li> </ul> |

### **13** Table of Anomaly Signals

In case of malfunctioning of the system, the controller switches off the regulation output and displays the type of anomaly.

For example the controller will signal the breakage of any connected thermocouple by displaying  $\boxed{\Box \Box \Box}$  (flashing) on display. For other notifications, see the table below.

| #    | Cause                                | What to do                            |
|------|--------------------------------------|---------------------------------------|
| E-01 | Error in E <sup>2</sup> PROM cell    | Call Assistance                       |
|      | programming                          |                                       |
| E-02 | Cold junction sensor fault or room   | Call Assistance                       |
|      | temperature outside of allowed       |                                       |
|      | limits.                              |                                       |
| E-04 | Incorrect configuration data.        | Check if the configuration parameters |
| '    | Possible loss of calibration values. | are correct.                          |
| E-05 | Thermocouple open or                 | Check the connection with the         |
|      | temperature outside of limits.       | sensors and their integrity.          |

## 14 Summary of Configuration parameters

| Date:      | Model ATR243: |
|------------|---------------|
| Installer: | System:       |
| Notes:     | -             |

| cout     | Command output type selection                     |   |
|----------|---------------------------------------------------|---|
| SEr      | Analog input configuration                        |   |
| dP.      | Number of decimal points                          |   |
| Lal.S.   | Lower limit setpoint                              |   |
| uPL.S.   | Upper limit setpoint                              |   |
| LaL.     | Lower limit range An1 only for linear             |   |
| uPL      | Upper limit range An1 only for linear             |   |
| LAFC.    | Automatic setting of linear input limits.         |   |
| oc AL.   | Offset calibration                                |   |
| GeAL.    | Gain calibration                                  |   |
| Act.     | Regulation type                                   |   |
| <u> </u> | Command output reset type                         |   |
| c. S.E.  | Contact state for command output in case of error |   |
| c. Ld.   | Define the OUT1 led state                         |   |
| c. 24    | Hysteresis in ON/OFF or dead band in P.I.D.       |   |
| c. dE.   | Command delay                                     |   |
| c. SP.   | Command setpoint protection                       |   |
| PL.      | Proportional band                                 |   |
| E        | Integral time                                     |   |
| L.d.     | Derivative time                                   |   |
| L.C.     | Cycle time                                        |   |
| o.Po.L.  | Limit of output power %                           |   |
| AL. I    | Alarm 1 selection                                 |   |
| R. ISa   | Alarm 1 output contact and intervention type      |   |
| RL-E.    | Reset type of alarm 1 contact.                    |   |
| R. ISE.  | State of contact for alarm 1 output               |   |
| R.ILd    | State of OUT2 led                                 |   |
|          |                                                   | L |

| R HYY   |
|---------|
|         |
|         |
|         |
| AL. 2   |
|         |
|         |
| HCFE.   |
| H.C.'E. |
| R2Ld    |
| H2H4    |
|         |
|         |
|         |
|         |
| 8350    |
| RALE    |
|         |
|         |
|         |
|         |
| RZJE.   |
| R35P.   |
| HR.     |
|         |
|         |
|         |
| cool.   |
| PLA.    |
|         |
|         |
|         |
|         |
|         |
|         |
| LunE    |
|         |
|         |
|         |
|         |

Alarm 1 hysteresis Alarm1 delav Alarm 1 set protection Alarm 2 selection Alarm 2 output contact and intervention type Reset type of alarm 2 contact State of contact for alarm 2 output State of OUT2 led Alarm 2 hysteresis Alarm 2 delay Alarm 2 set protection Alarm 3 selection Alarm 3 output contact and intervention type Reset type of alarm 3 contact State of contact for alarm 3 output State of OUT3 led Alarm 3 hysteresis Alarm 3 delay Alarm 3 set protection Activation and scale range of amperometric transformer Intervention threshold of Loop break alarm Delay time for Loop break alarm intervention Cooling fluid type Proportional band multiplier Overlapping/Dead band Cycle time for cooling output Analog converter filter Sampling frequency of analog converter **Display filter** Autotuning type selection Command setpoint deviation for tuning threshold Operating mode Automatic/manual selection

| dGF. r      |
|-------------|
| <u>C-84</u> |
| TRL .       |
| ĿP.         |
| u "ĽĽ       |
| degr.       |
| rEbr.       |
|             |
|             |
|             |
| SLAd        |
| SEJE.       |

Digital input functioning Gradient for soft start Cycle maintenance time Gradient change and maintenance time by user Display data selection Degree type selection Retransmission for output 0-10V or 4...20mA Lower limit range for linear output Upper limit range for linear output Select baud rate for serial communication Select slave address Select the serial delay

### Notes / Updates

|          | - · |
|----------|-----|
|          |     |
|          | - · |
|          | • • |
|          | - • |
|          | - • |
|          | • • |
| <u>,</u> | • • |
|          |     |
|          | - · |
| <u>,</u> | • • |
| <u>,</u> | ••• |
|          | - · |
|          | - · |
| <u>,</u> | ••• |
|          | - · |
|          | - • |
|          | - • |
|          | - · |
|          | - · |
|          | - • |
| <u>,</u> | • • |
|          | - · |
|          | - • |
| ·····    | • • |
|          | • • |
|          | - • |
|          | - · |
| <u>,</u> | • • |
| <u>,</u> | • • |
|          |     |

### PIXSYS

Via Tagliamento, 18 30030 Mellaredo di Pianiga (VE) <u>www.pixsys.net</u> e-mail: sales@pixsys.net - <u>support@pixsys.net</u>

Software Rev. 1.03

2300.10.081-RevA EN 180707

\*2300.10.081-A\*